# Monitor com Suporte Ajustável Dell Pro 22 E2225HSM Monitor com Suporte Ajustável Dell Pro 24 E2425HSM

Manual de Serviço

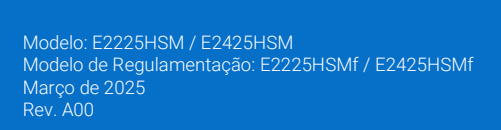

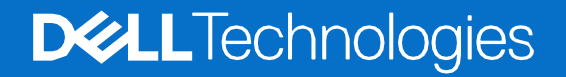

# Notas, cuidados e avisos

- (i) NOTA: Uma NOTA indica informações importantes que o ajudam a utilizar melhor o seu produto.
- **CUIDADO:** Um CUIDADO indica potenciais danos no hardware ou perda de dados e informa-o sobre como evitar o problema.
- **AVISO:** Um AVISO indica um potencial de danos à propriedade, ferimentos pessoais ou morte.

© 2025 Dell Inc. ou suas subsidiárias. Todos os direitos reservados. Dell Technologies, Dell e outras marcas comerciais são marcas comerciais da Dell Inc. ou das suas subsidiárias. Outras marcas comerciais podem ser marcas comerciais dos seus respectivos proprietários.

# Índice

| Capítulo 1: Instruções de Segurança               | 5  |
|---------------------------------------------------|----|
| Antes de trabalhar no interior do monitor         | 6  |
| Depois de trabalhar no interior do monitor        | 6  |
| Capítulo 2: Vistas do monitor E2225HSM/E2425HSM . | 7  |
| Vista lateral                                     | 7  |
| Vista frontal                                     |    |
| Vista inferior                                    | 9  |
| Capítulo 3: Principais componentes do monitor     |    |
| E2225HSM                                          |    |
| E2425HSM                                          |    |
| Capítulo 4: Diagrama de conectividade da cablagem |    |
| Capítulo 5: Conectar os cabos                     | 13 |
| Conexão do cabo VGA                               |    |
| Conexão do cabo DP                                |    |
| Conexão do cabo HDMI                              |    |
| Capítulo 6: Desmontagem e remontagem - E2225HSM   | 15 |
| Ferramentas recomendadas                          |    |
| Lista de parafusos                                |    |
| Suporte                                           |    |
| Remover o suporte                                 |    |
| Instalar o suporte                                |    |
| Tampa traseira                                    |    |
| Remover a tampa traseira                          |    |
| Instalar a tampa traseira                         |    |
| Altifalantes                                      |    |
| Remover os altifalantes                           |    |
| Instalação dos altifalantes                       |    |
| Conjunto da base inferior                         |    |
| Remover o conjunto da base inferior               |    |
| Instalar o conjunto da base inferior              |    |
| Placa do teclado                                  |    |
| Remover a placa do teclado                        |    |
| Instalar a placa do teclado                       |    |
| Placa de interface                                |    |
| Remover a placa de interface                      |    |
| Instalar a placa de interface                     |    |
| Placa de alimentação                              |    |
| Remover a placa de alimentação                    |    |
|                                                   |    |

| Instalar a placa de alimentação                      |    |
|------------------------------------------------------|----|
| Capítulo 7: Desmontagem e remontagem - E2425HSM      |    |
| Ferramentas recomendadas                             |    |
| Lista de parafusos                                   |    |
| Suporte                                              |    |
| Remover o suporte                                    |    |
| Instalar o suporte                                   |    |
| Tampa traseira                                       |    |
| Remover a tampa traseira                             |    |
| Instalar a tampa traseira                            |    |
| Altifalantes                                         |    |
| Remover os altifalantes                              |    |
| Instalação dos altifalantes                          |    |
| Conjunto da base inferior                            |    |
| Remover o conjunto da base inferior                  |    |
| Instalar o conjunto da base inferior                 |    |
| Placa do teclado                                     |    |
| Remover a placa do teclado                           |    |
| Instalar a placa do teclado                          |    |
| Placa de interface                                   |    |
| Remover a placa de interface                         |    |
| Instalar a placa de interface                        |    |
| Placa de alimentação                                 |    |
| Remover a placa de alimentação                       |    |
| Instalar a placa de alimentação                      |    |
| Capítulo 8: Instruções para a Resolução de Problemas | 61 |
| Autoteste                                            |    |
| Diagnóstico integrado                                |    |
| Problemas comuns                                     |    |
| Problemas específicos do produto                     |    |
| Capítulo 9: Contactar a Dell                         | 66 |

1

# Instruções de Segurança

Utilize as seguintes orientações de segurança para proteger o monitor de potenciais danos e para garantir a sua segurança pessoal. Salvo indicação em contrário, cada procedimento neste documento pressupõe que o utilizador leu as informações de segurança fornecidas com o monitor.

- (i) NOTA: Antes de utilizar o monitor, leia as informações de segurança fornecidas com o monitor e impressas no produto. Guarde a documentação num local seguro para referência futura.
- AVISO: A utilização de controlos, ajustes ou procedimentos diferentes dos especificados nesta documentação pode resultar em exposição a choques, riscos elétricos e/ou riscos mecânicos.
- CUIDADO: O possível efeito a longo prazo de ouvir áudio em volume elevado através dos auscultadores (em um monitor que suporte) pode danificar sua capacidade auditiva.
- Coloque o monitor sobre uma superfície sólida e manuseie-o com cuidado. O ecrã é frágil e pode ficar danificado se cair ou for pressionado por um objeto afiado.
- Assegure que o monitor tem capacidade elétrica para funcionar com a corrente CA disponível no local onde está.
- Mantenha o monitor à temperatura ambiente. Condições de frio ou calor excessivo podem ter um efeito adverso no cristal líquido do ecrã.
- Conecte o cabo de alimentação do monitor a uma ficha de parede que esteja próxima e acessível. Consulte Conectar os cabos.
- Não coloque nem utilize o monitor sobre uma superfície molhada ou perto de água.
- Não submeta o monitor a vibrações fortes ou a condições de grande impacto. Por exemplo, não coloque o monitor dentro da bagageira de um automóvel.
- Desligue o monitor quando este não for utilizado durante um período de tempo prolongado.
- Para evitar choques elétricos, não tente remover qualquer cobertura ou tocar no interior do monitor.
- Leia atentamente estas instruções. Guarde este documento para referência futura. Siga todos os avisos e instruções que estão marcados no produto.
- Alguns monitores podem ser montados na parede utilizando o suporte VESA que é vendido em separado. Assegure que utiliza
  as especificações VESA corretas, conforme mencionado na seção de montagem na parede do Manual do Utilizador.

Para obter informações sobre instruções de segurança, consulte o *documento Informações de Segurança*, Ambientais e *Regulamentares (SERI)* que é fornecido com o monitor.

# Antes de trabalhar no interior do monitor

#### Passos

- 1. Guarde e feche todos os ficheiros abertos e saia de todas as aplicações abertas.
- 2. Desligar o monitor.
- 3. Desconecte o monitor e todos os dispositivos conectados das respectivas tomadas elétricas.
- 4. Desconecte todos os dispositivos de rede e periféricos conectados, como o teclado, o rato e a estação de ancoragem do monitor.
- CUIDADO: Para desconectar um cabo de rede, primeiro desconecte o cabo do monitor e depois desconecte o cabo do dispositivo de rede.
- 5. Remova qualquer placa multimédia e disco óptico do monitor, se aplicável.

# Depois de trabalhar no interior do monitor

#### CUIDADO: Deixar quaisquer parafusos soltos ou mal colocados no interior do monitor pode danificá-lo gravemente.

- 1. Substitua todos os parafusos e assegure que não ficam parafusos soltos no interior do monitor.
- 2. Conecte quaisquer dispositivos externos, periféricos ou cabos removidos antes de trabalhar no monitor.
- 3. Substitua todos os cartões multimédia, discos ou quaisquer outras peças que tenha removido antes de trabalhar no monitor.
- 4. Conecte o monitor e todos os dispositivos conectados das respectivas tomadas elétricas.
- 5. Ligar o monitor.

# 2

# Vistas do monitor E2225HSM/E2425HSM

Vista lateral

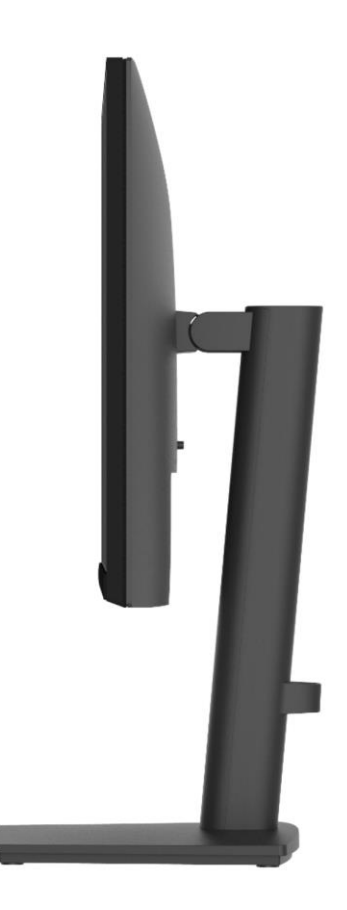

Figura 1. Vista lateral do monitor

# Vista frontal

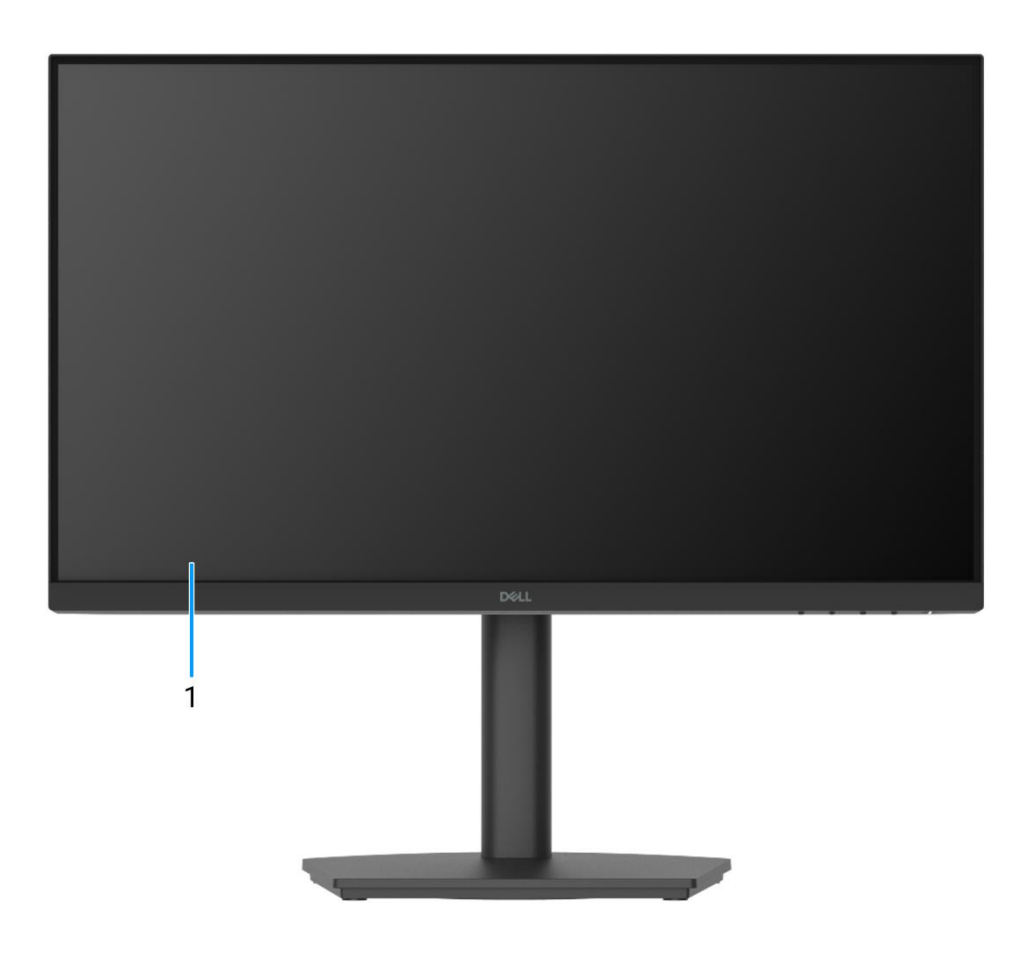

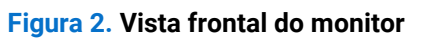

#### 1. Painel do ecrã

Fornece informações visuais ao utilizador.

# Vista inferior

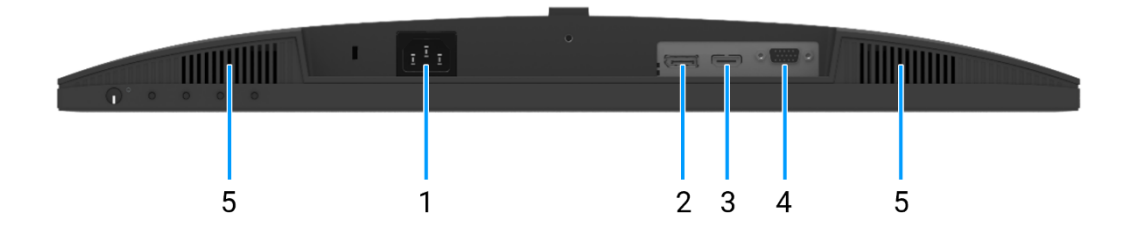

#### Figura 3. Vista inferior do monitor

#### 1. Porta de alimentação

Conectar o cabo de alimentação (fornecido com o monitor).

#### 2. Porta DisplayPort 1.2

Conectar ao computador com o cabo DisplayPort.

#### 3. Porta HDMI

Conectar ao computador com o cabo HDMI.

#### 4. Porta VGA

Conectar ao computador com o cabo VGA.

#### 5. Altifalantes

Para produzir saída de áudio.

# Principais componentes do monitor

3

E2225HSM

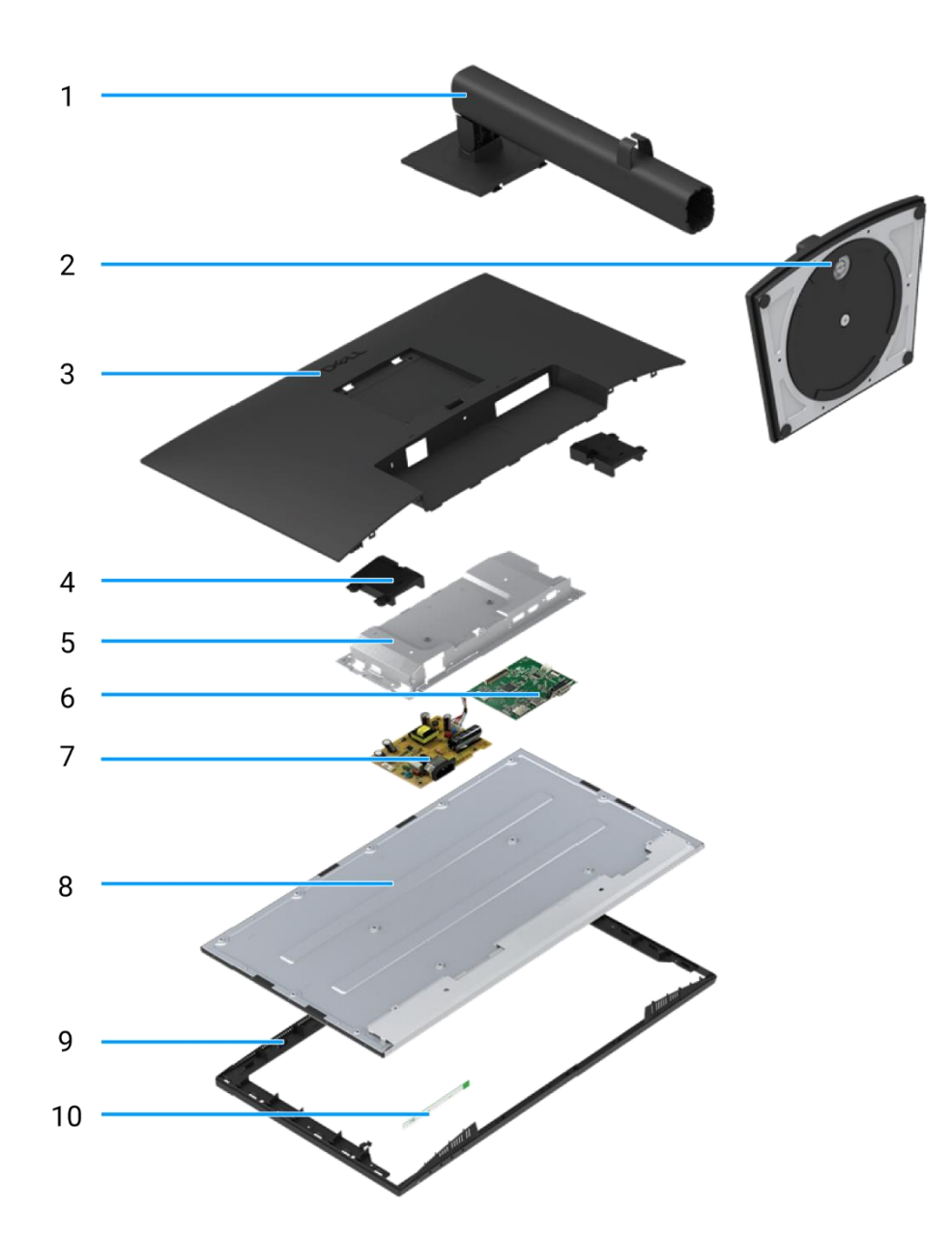

#### Figura 4. Principais componentes

#### Tabela 1. Componentes.

| ltem | Descrição           | ltem | Descrição                    |
|------|---------------------|------|------------------------------|
| 1    | Suporte de elevação | 6    | Placa de interface           |
| 2    | Base do suporte     | 7    | Placa de alimentação         |
| 3    | Tampa traseira      | 8    | Painel do ecrã               |
| 4    | Altifalantes        | 9    | Estrutura intermédia do ecrã |
| 5    | Base inferior       | 10   | Placa do teclado             |

### E2425HSM

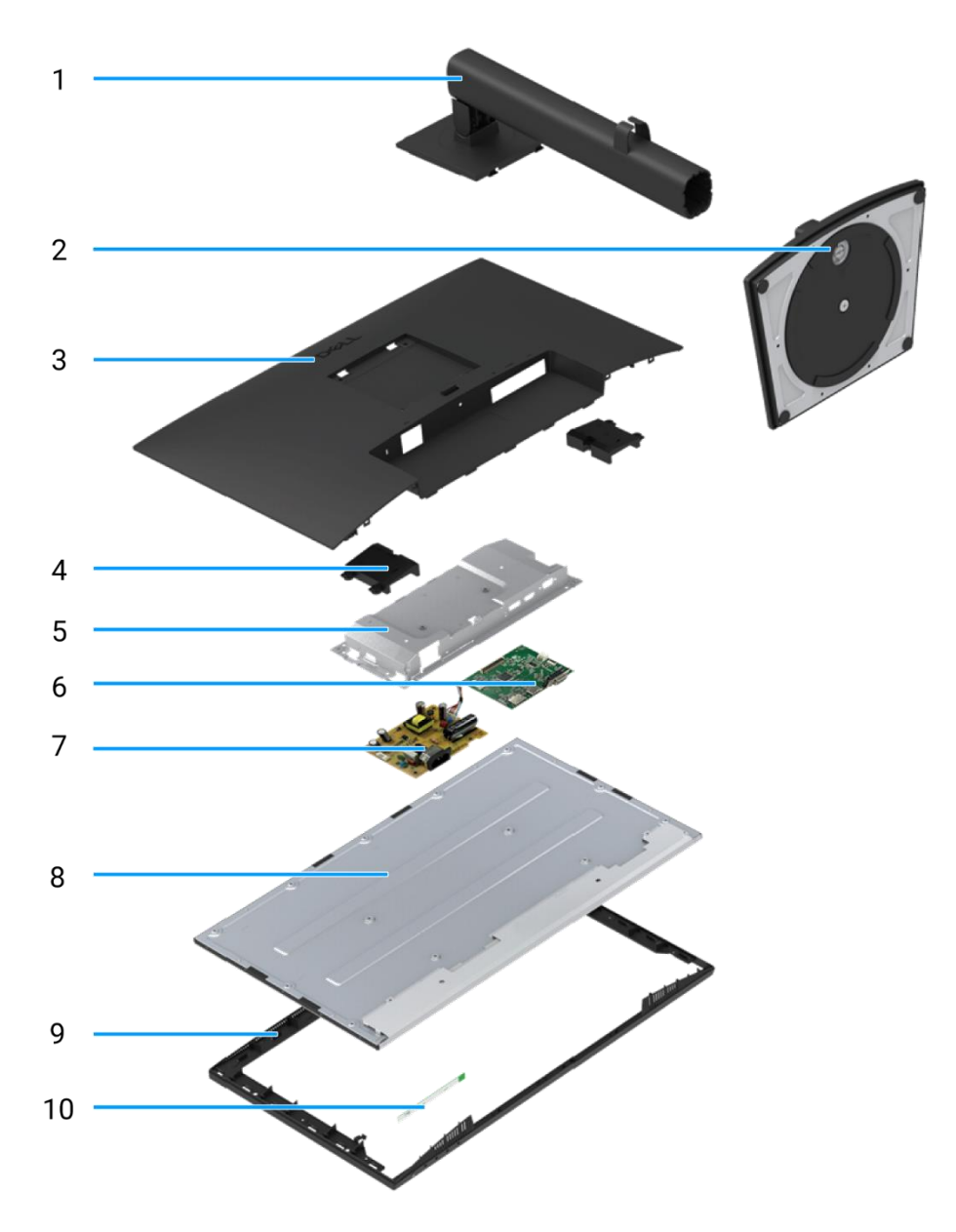

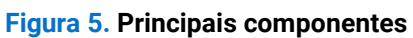

### Tabela 2. Componentes.

| ltem | Descrição           | ltem | Descrição                    |
|------|---------------------|------|------------------------------|
| 1    | Suporte de elevação | 6    | Placa de interface           |
| 2    | Base do suporte     | 7    | Placa de alimentação         |
| 3    | Tampa traseira      | 8    | Painel do ecrã               |
| 4    | Altifalantes        | 9    | Estrutura intermédia do ecrã |
| 5    | Base inferior       | 10   | Placa do teclado             |

# Diagrama de conectividade da cablagem

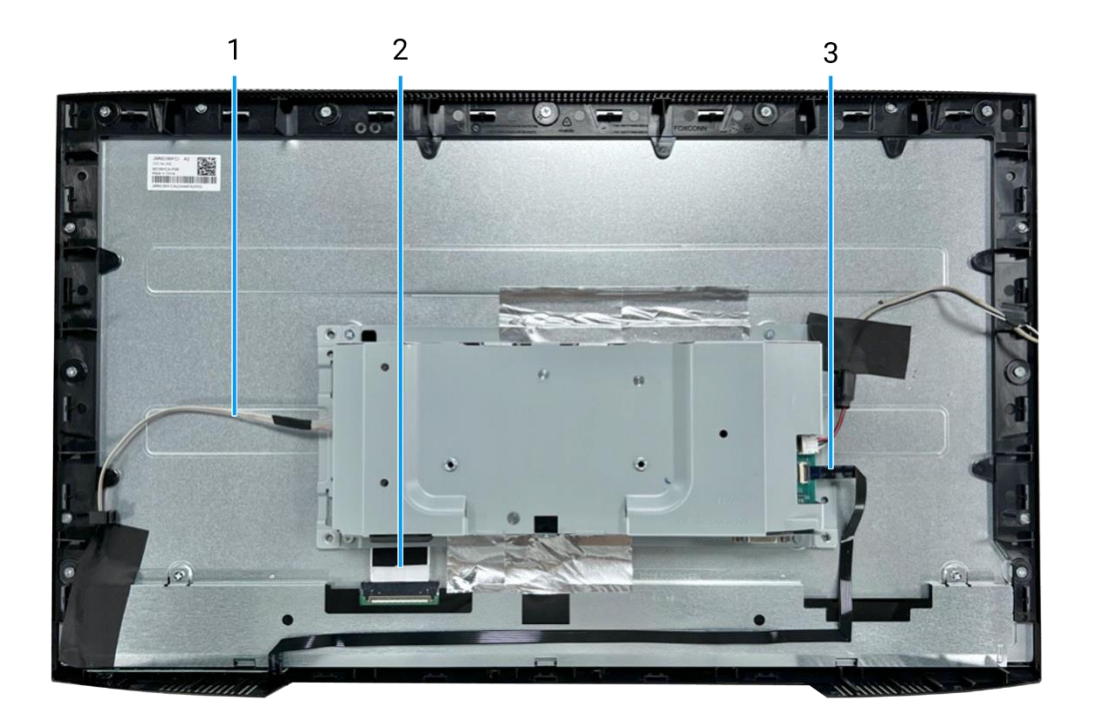

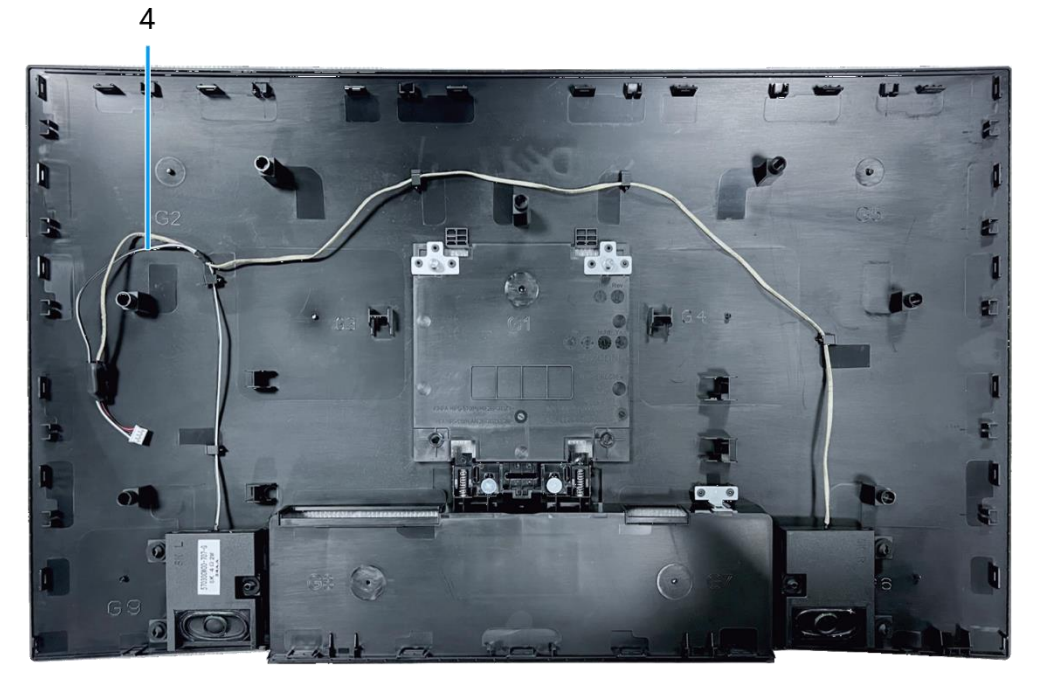

#### Figura 6. Diagrama de conectividade da cablagem

#### Tabela 3. Cabos.

| ltem | Descrição              |
|------|------------------------|
| 1    | Cabo da barra de luzes |
| 2    | Cabo LVDS              |
| 3    | Cabo do teclado        |
| 4    | Cabo do altifalante    |

12 Diagrama de conectividade da cablagem

5

- AVISO: Antes de iniciar qualquer um dos procedimentos desta seção, siga as Instruções de Segurança.
- AVISO: Para sua segurança, assegure que a ficha elétrica com ligação à terra a que liga o cabo de alimentação é acessível ao operador e está localizada o mais próximo possível do equipamento. Para desligar a alimentação do equipamento, desligue o cabo de alimentação da ficha elétrica de forma a segurar firmemente na ficha. Nunca puxe pelo cabo.
- ▲ AVISO: Tem de ser utilizado um cabo de alimentação certificado com este equipamento. Devem ser tidos em conta os regulamentos nacionais de instalação e/ou equipamento relevantes. Deve ser utilizado um cabo de alimentação certificado que não seja mais leve do que um cabo flexível de cloreto de polivinilo normal, de acordo com a norma IEC 60227 (designação H05VV-F 3G 0,75 mm² ou H05VVH2-F2 3G 0,75 mm²).
- (i) NOTA: Não conecte todos os cabos ao computador simultaneamente. Recomenda-se que os cabos sejam encaminhados através da slot de gestão de cabos antes de os ligar ao monitor.
- (i) NOTA: Os monitores Dell foram projetados para funcionar de forma otimizada com os cabos inbox fornecidos pela Dell. A Dell não garante a qualidade e o desempenho do vídeo se forem usados cabos que não sejam da Dell.

Para ligar o monitor ao computador:

- 1. Desligue o computador e desligue o cabo de alimentação.
- 2. Ligue o cabo VGA ou DP ou HDMI do monitor ao computador.

#### Conexão do cabo VGA

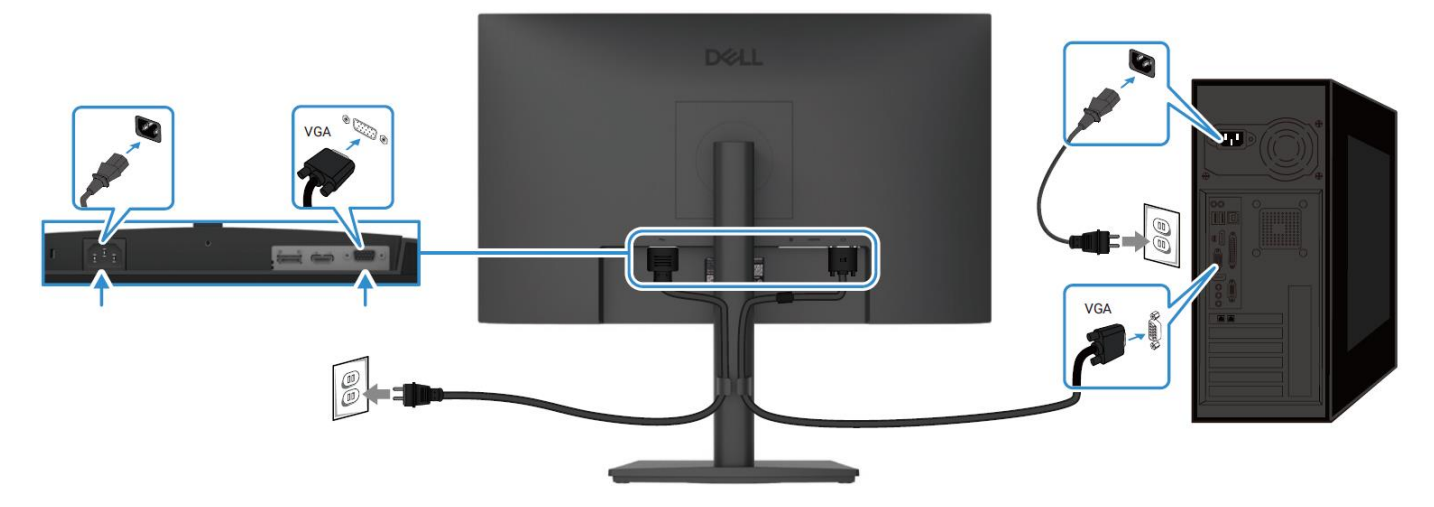

Figura 7. Conectar o cabo VGA

## Conexão do cabo DP

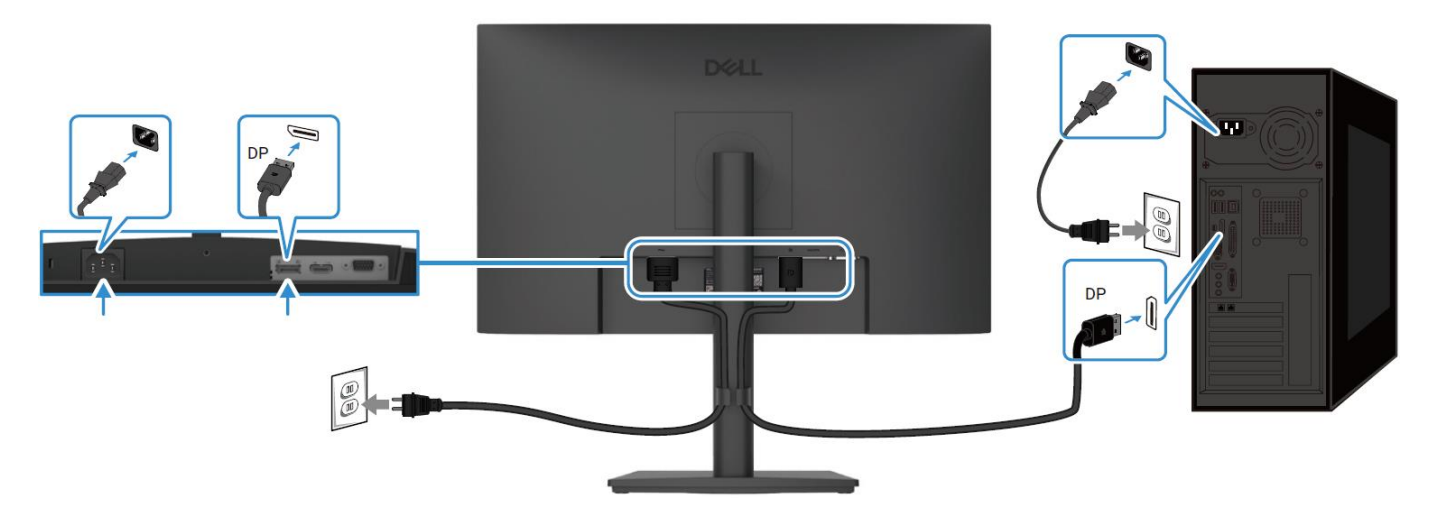

Figura 8. Conectar o cabo DP

## Conexão do cabo HDMI

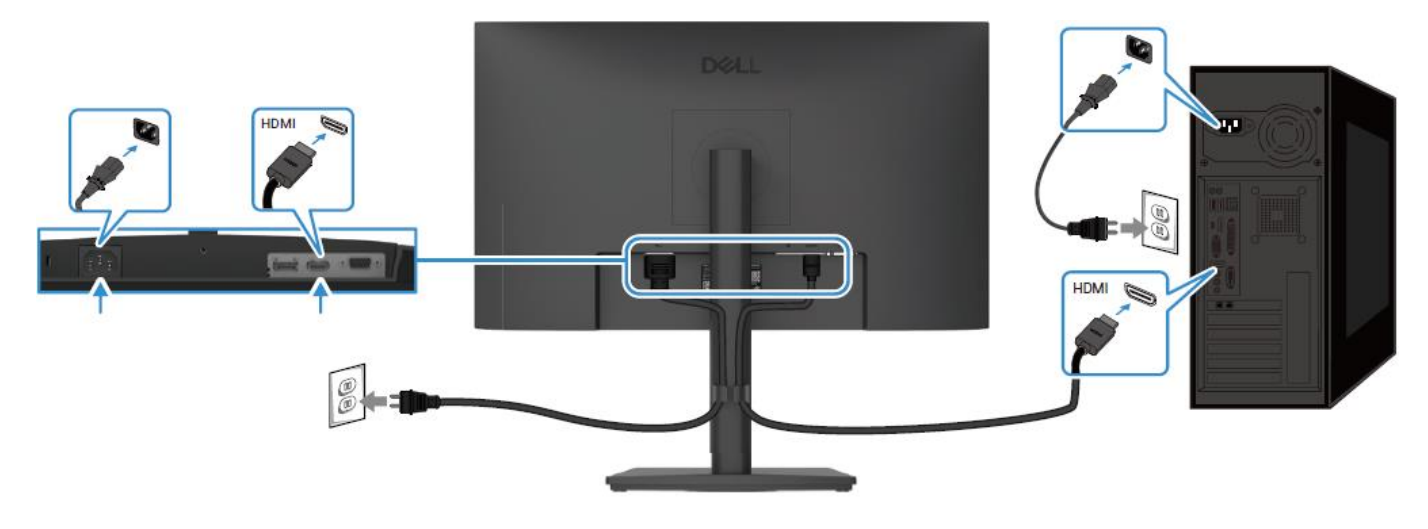

Figura 9. Conectar o cabo HDMI

# Desmontagem e remontagem - E2225HSM

() NOTA: As imagens neste documento podem ser diferentes das do seu computador, consoante a definição encomendada.

## Ferramentas recomendadas

- Chave de fendas Phillips #2
- Chave de porca 5 mm
- Esquadro de plástico

# Lista de parafusos

- (i) NOTA: Quando remover os parafusos de um componente, recomenda-se que anote o tipo de parafuso, a quantidade de parafusos e depois coloque-os numa caixa de armazenamento de parafusos. Isto serve para assegurar que o número correto de parafusos e o tipo correto de parafuso são repostos quando o componente é substituído.
- (i) NOTA: Alguns computadores possuem superfícies magnéticas. Assegure que os parafusos não sejam deixados presos a essas superfícies ao substituir um componente.
- (i) NOTA: A cor dos parafusos pode variar de acordo com a definição encomendada.

#### Tabela 4. Lista de parafusos.

| Componente                                 | Tipo de parafuso | Quantidade | Imagem do parafuso |
|--------------------------------------------|------------------|------------|--------------------|
| Tampa traseira VESA                        | M4x10            | 4          | Ť                  |
| Estrutura intermédia do ecrã               | M3x4             | 9          | <b>e</b>           |
| Conjunto da base inferior                  | МЗхЗ             | 2          | <b>(2)</b>         |
| Placa de interface                         | М3х6             | 2          | Ŷ                  |
| Placa de alimentação                       | М3х6             | 3          | Ŷ                  |
| Ligação à terra da placa de<br>alimentação | M4x9             | 1          | Ŷ                  |
| Porta VGA                                  | #4-40x11.8       | 2          |                    |

# Suporte

### **Remover o suporte**

#### Pré-requisitos

1. Siga o procedimento descrito em Antes de trabalhar no interior do monitor.

- 1. Prima o botão de liberação e incline o suporte para cima até que este se separe da cabeça do monitor.
- 2. Abra o manípulo do parafuso na parte inferior da base do suporte e depois rodar o parafuso no sentido contrário ao dos ponteiros do relógio para o desapertar.
- 3. Remova o suporte de elevação da base do suporte.

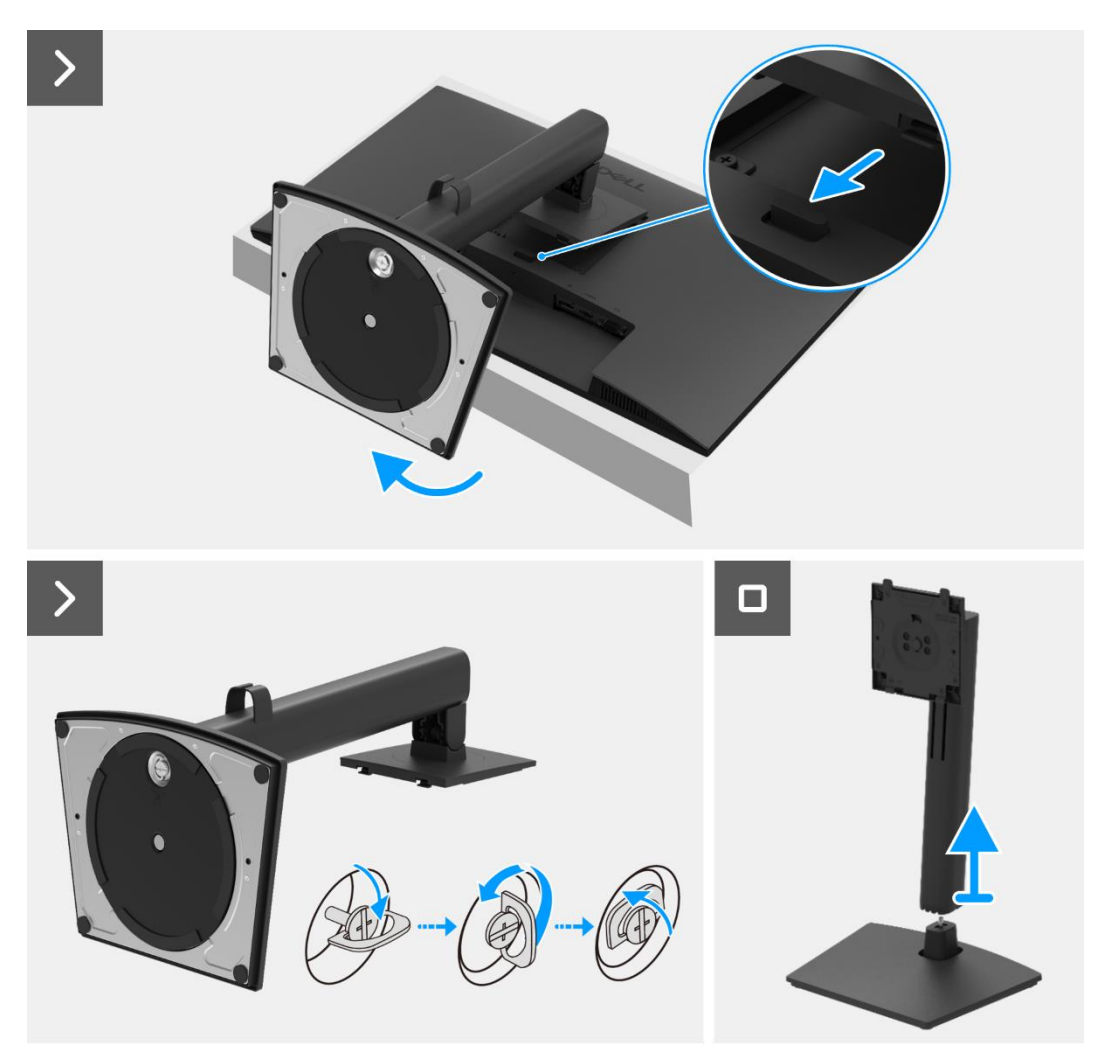

Figura 10. Remover o suporte

### Instalar o suporte

#### Passos

- 1. Alinhe e coloque o suporte de apoio na base de apoio.
- 2. Abra o manípulo do parafuso na parte inferior do suporte e depois rode o parafuso no sentido dos ponteiros do relógio para fixar o suporte de elevação à base do suporte.
- 3. Feche o manípulo do parafuso na parte inferior do suporte.
- 4. Fixar o suporte ao monitor.

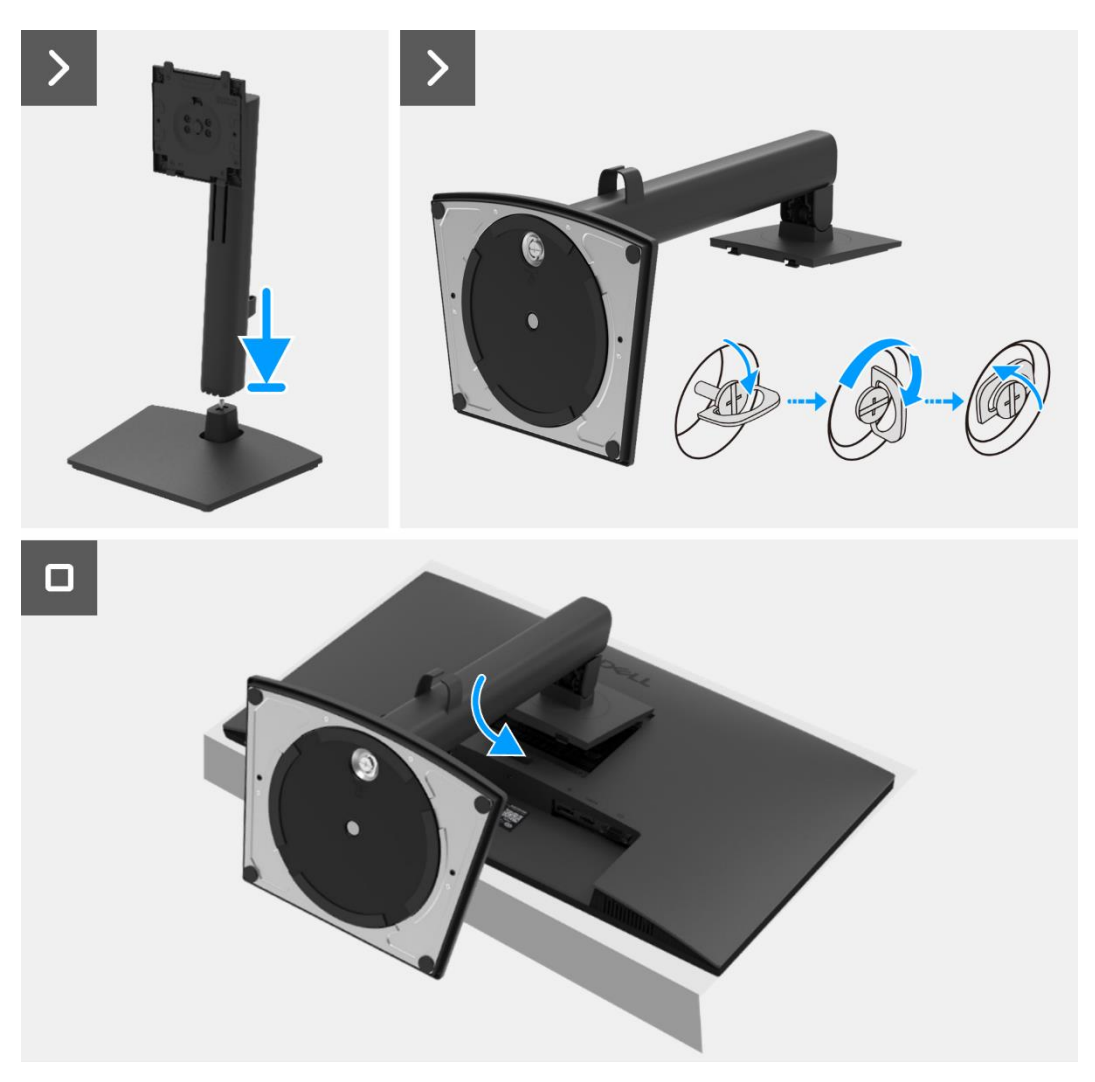

Figura 11. Instalar o suporte

#### Passos seguintes

1. Siga o procedimento em Depois de trabalhar no interior do monitor.

# Tampa traseira

### Remover a tampa traseira

#### Pré-requisitos

- 1. Siga o procedimento descrito em Antes de trabalhar no interior do monitor.
- 2. Remover o suporte.

- 1. Remova os dois parafusos (M4x10) que prendem a tampa traseira ao conjunto da base inferior.
- () NOTA: Apenas dois parafusos devem ser removidos para retirar a tampa traseira.
- 2. Com a utilização do esquadro de plástico, levante a tampa traseira começando pela extremidade inferior do monitor.
- 3. Levante a tampa traseira.
- 4. Retire a fita do cabo do altifalante.
- 5. Desconecte o cabo do altifalante do conector na placa de interface. Em seguida, remova a tampa traseira.

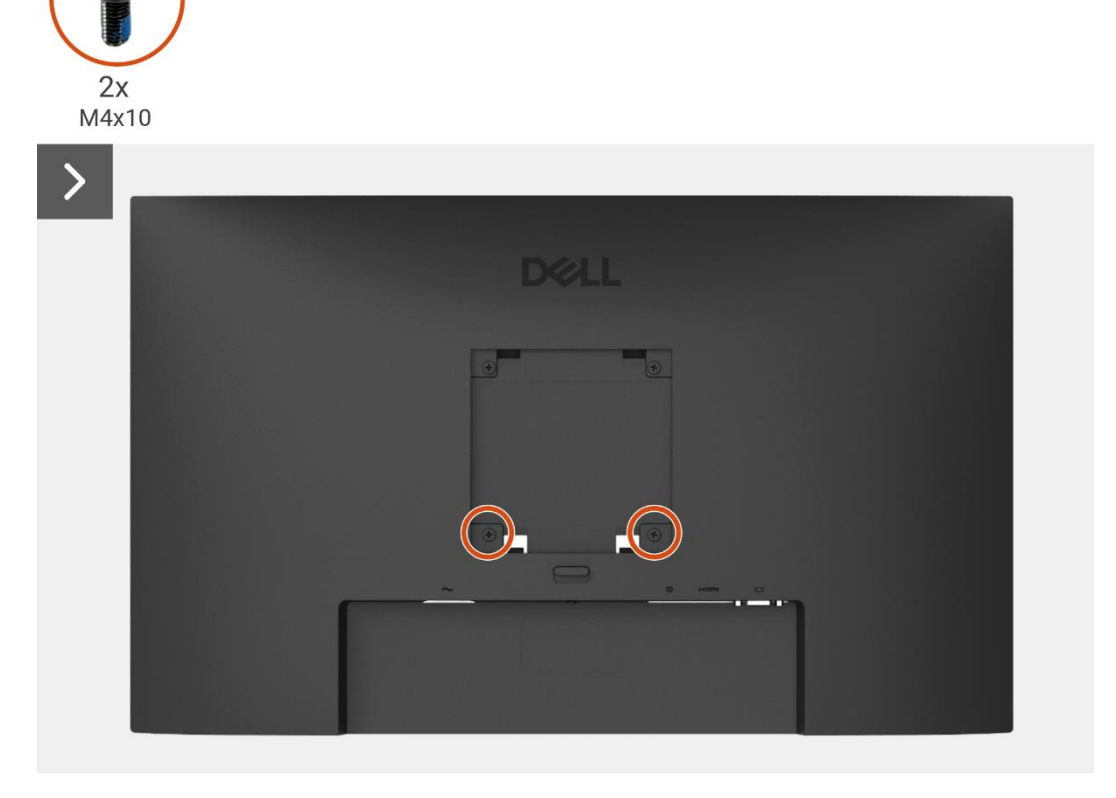

Figura 12. Remover a tampa traseira

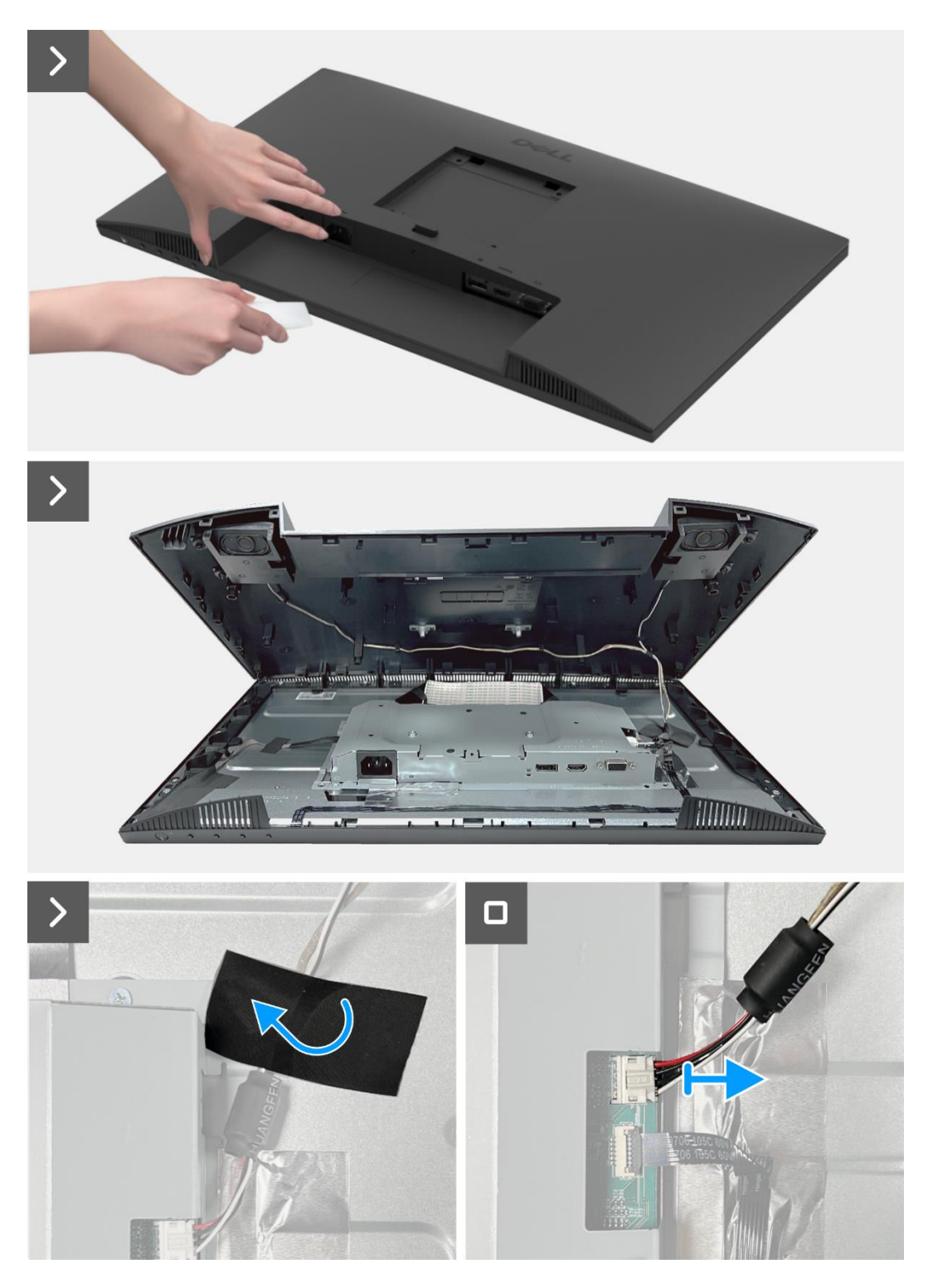

Figura 13. Remover a tampa traseira

### Instalar a tampa traseira

- 1. Segure a tampa traseira acima do conjunto da base inferior.
- 2. Conecte o cabo do altifalante ao conector na placa de interface.
- 3. Cole a fita que prende o cabo do altifalante ao painel do ecrã. Coloque e encaixe a tampa traseira no lugar no conjunto da base inferior.
- (i) NOTA: Alinhe os orifícios dos parafusos na tampa traseira com os orifícios dos parafusos no conjunto da base inferior antes de aplicar uma ligeira pressão na tampa traseira.
- 4. Substitua os quatro parafusos (M4x10) para fixar a tampa traseira ao monitor.
- (i) NOTA: Os dois parafusos na parte inferior fixam a tampa traseira, enquanto os dois parafusos superiores servem de suporte.

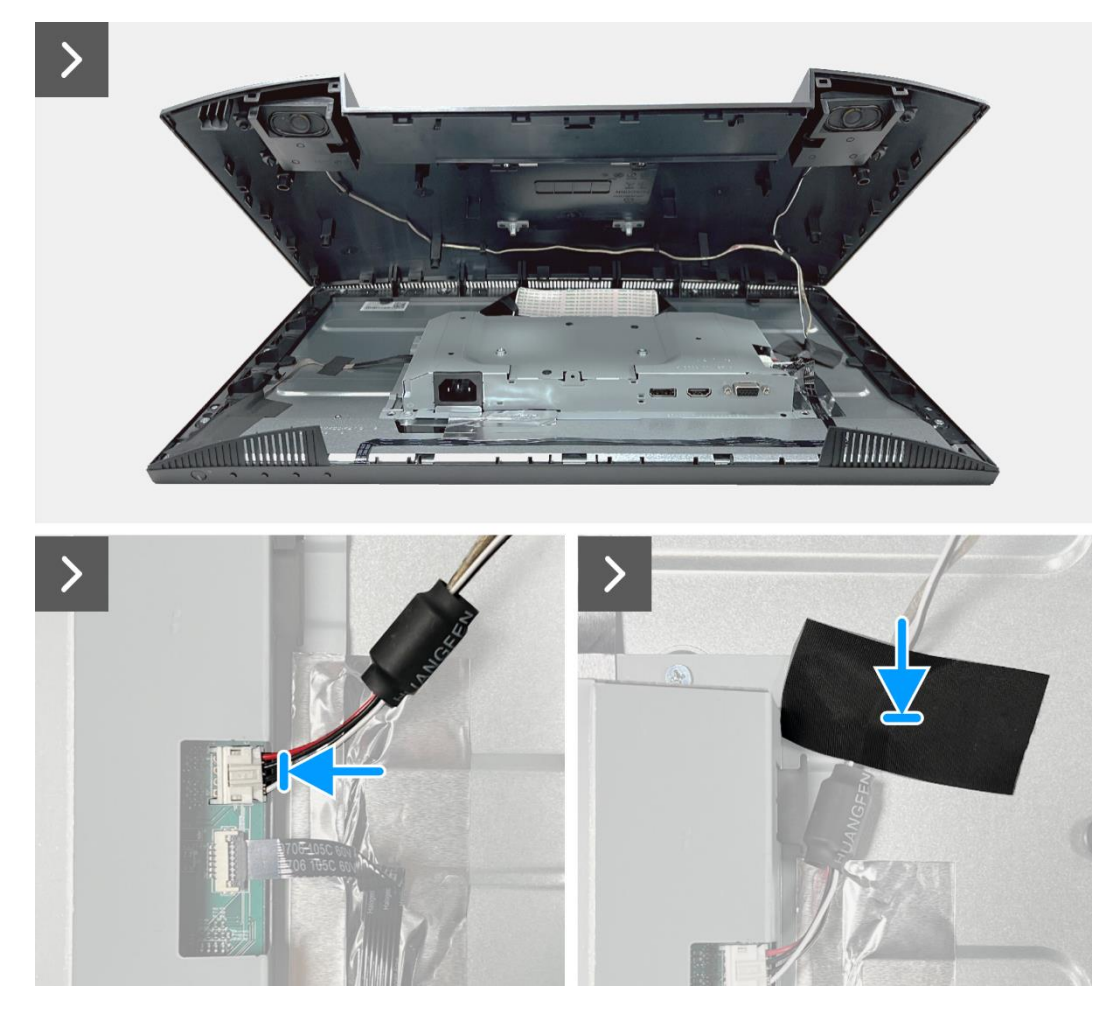

Figura 14. Instalação da tampa traseira

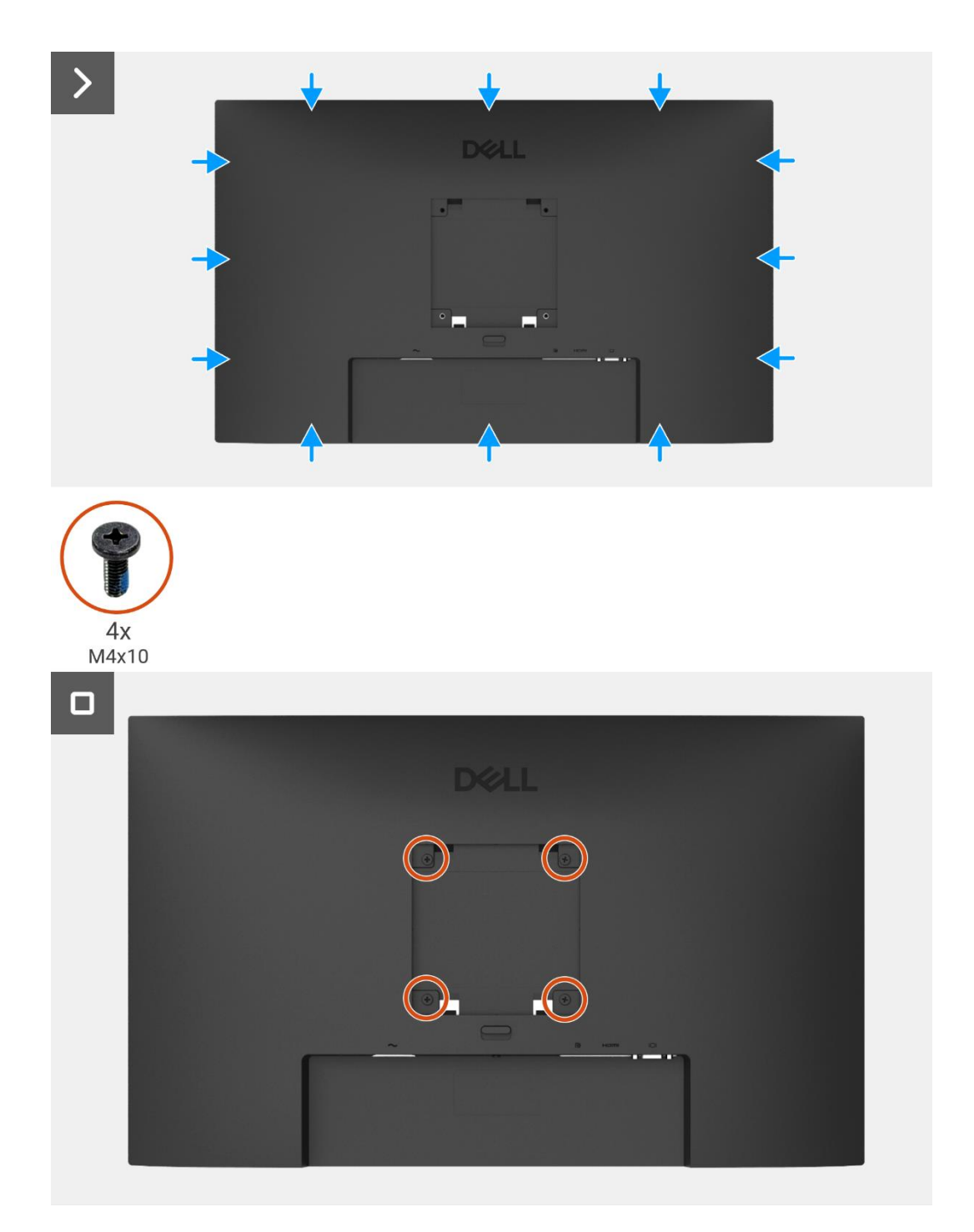

#### Figura 15. Instalação da tampa traseira

- 1. Instalar o suporte.
- 2. Siga o procedimento em Depois de trabalhar no interior do monitor.

# Altifalantes

### **Remover os altifalantes**

#### Pré-requisitos

- 1. Siga o procedimento descrito em Antes de trabalhar no interior do monitor.
- 2. Remover o suporte.
- 3. Remover a tampa traseira.

- 1. Solte o cabo do altifalante das ranhuras de gestão de cabos na tampa traseira.
- 2. Remova os altifalantes da tampa traseira.

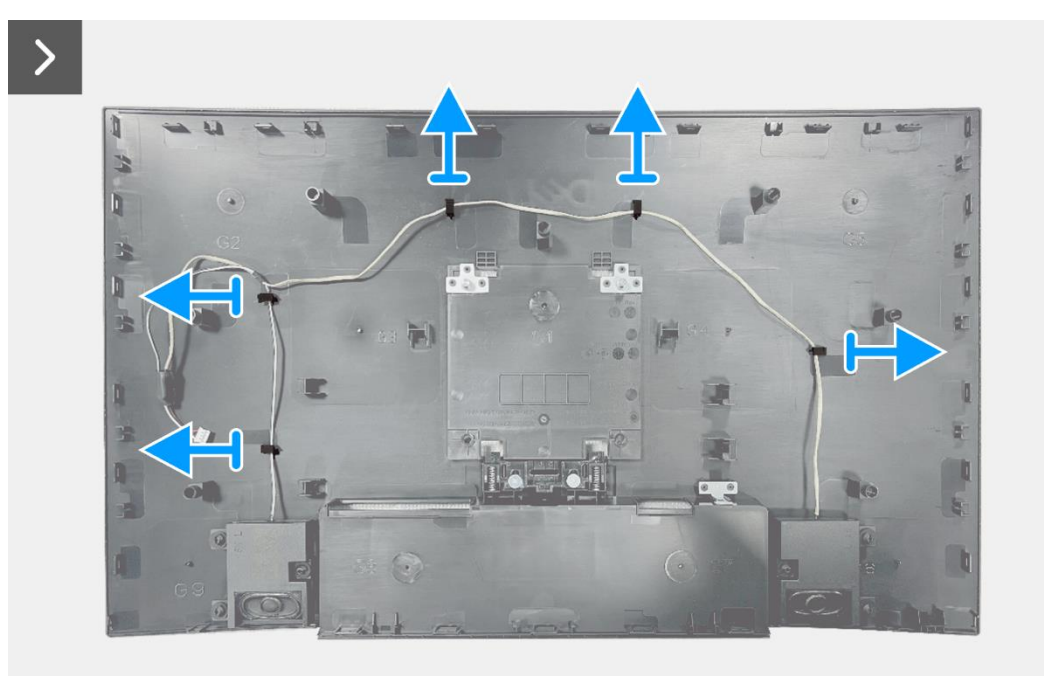

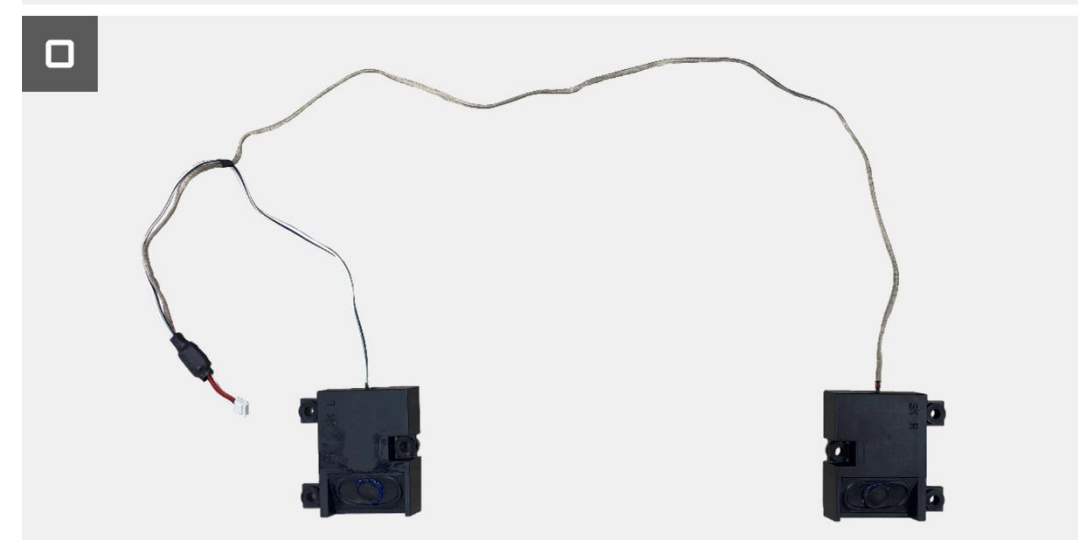

Figura 16. Remover os altifalantes

## Instalação dos altifalantes

#### Passos

- 1. Fixe os altifalantes na tampa traseira.
- 2. Fixe o cabo do altifalante das ranhuras de gestão de cabos na tampa traseira.

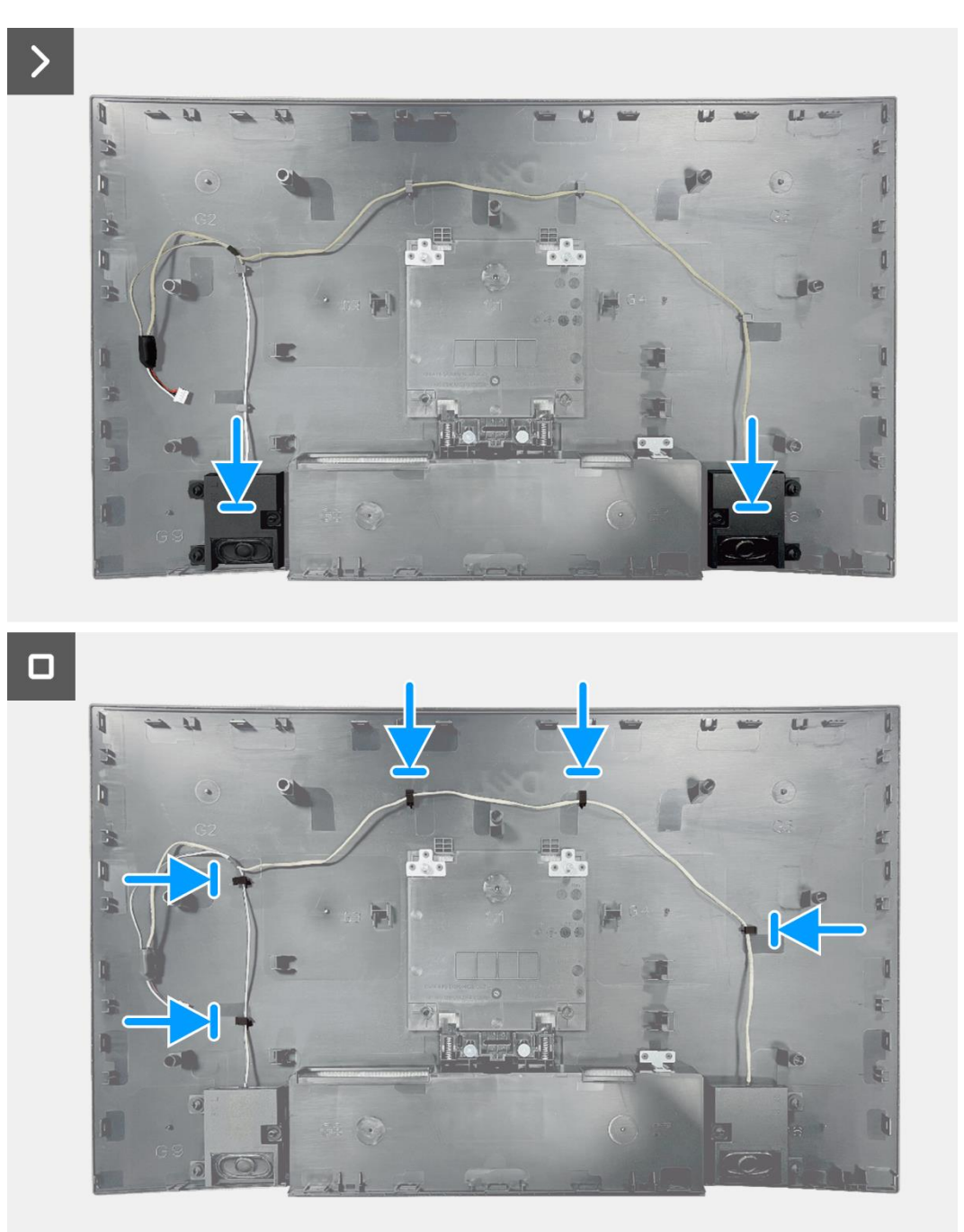

#### Figura 17. Instalação dos altifalantes

- 1. Instalar a tampa traseira.
- 2. Instalar o suporte.
- 3. Siga o procedimento em Depois de trabalhar no interior do monitor.

# Conjunto da base inferior

## Remover o conjunto da base inferior

#### Pré-requisitos

- 1. Siga o procedimento descrito em Antes de trabalhar no interior do monitor.
- 2. Remover o suporte.
- 3. Remover a tampa traseira.
- 4. Remover os altifalantes.

- 1. Remova os dois parafusos (M3x3) que fixam o conjunto da base inferior ao painel do ecrã.
- 2. Retire a fita no canto inferior esquerdo do monitor.
- 3. Retire a fita do cabo da barra de luzes.
- 4. Solte o cabo da barra de luzes da ranhura de gestão de cabos na estrutura intermédia do ecrã.
- 5. Desconecte o cabo da barra de luzes do conector no painel do ecrã.
- 6. Abra o trinco e desconecte o cabo do teclado do conector na placa de interface.
- 7. Retire as quatro folhas de alumínio do conjunto da base inferior.
- 8. Desconecte o cabo LVDS do conector no painel do ecrã.
- 9. Remova o conjunto da base inferior do painel do ecrã.

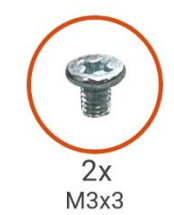

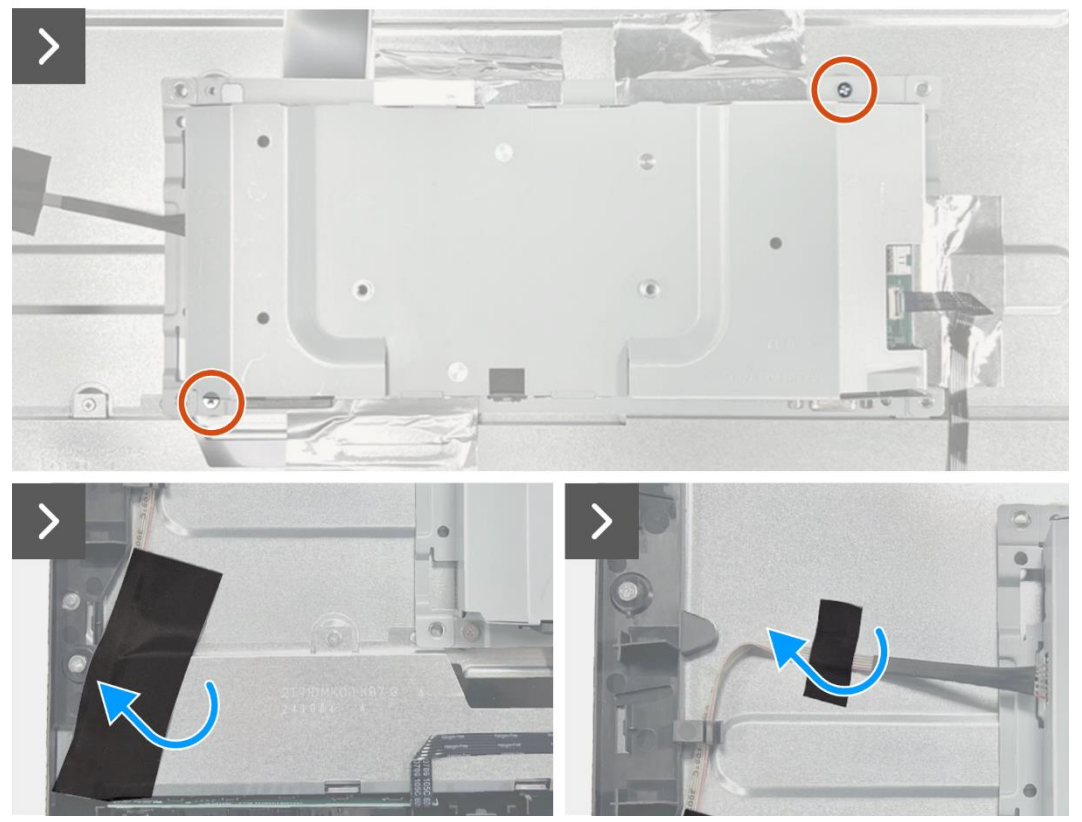

Figura 18. Remover o conjunto da base inferior

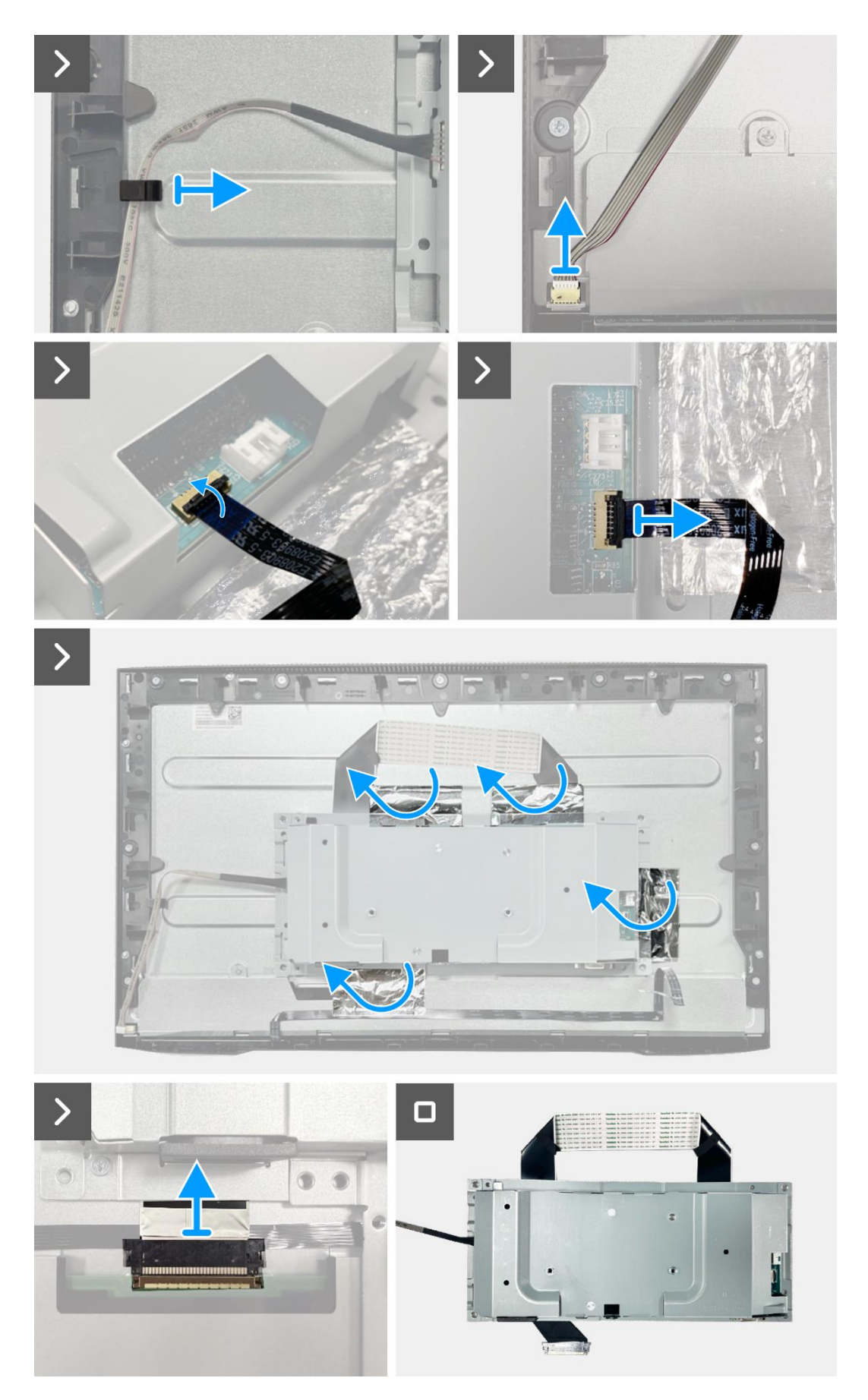

Figura 19. Remover o conjunto da base inferior

### Instalar o conjunto da base inferior

- 1. Alinhe e coloque o conjunto da base inferior no painel do ecrã.
- 2. Conecte o cabo LVDS ao conector no painel do ecrã.
- 3. Substitua os dois parafusos (M3x3) que fixam o conjunto da base inferior ao painel do ecrã.
- 4. Cole as quatro folhas de alumínio ao conjunto da base inferior.
- 5. Conecte o cabo do teclado ao conector na placa de interface. Feche o trinco depois de conectar o cabo do teclado ao conector.
- 6. Conecte o cabo da barra de luzes ao painel.
- 7. Coloque o cabo da barra de luzes na ranhura de gestão de cabos na estrutura intermédia do ecrã.
- 8. Cole a fita para tapar o conector da barra de luzes.
- 9. Cole a fita no cabo da barra de luzes.

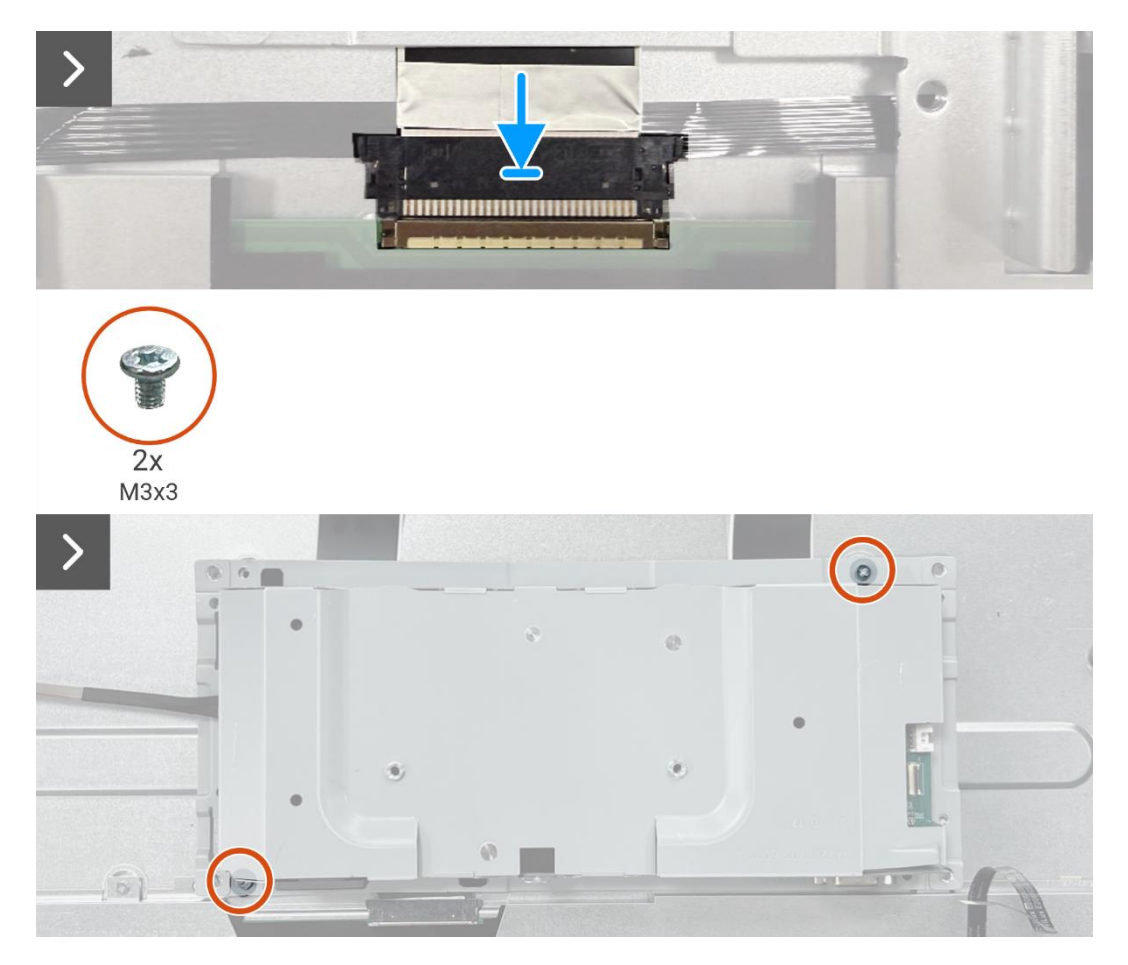

Figura 20. Instalação do conjunto da base inferior

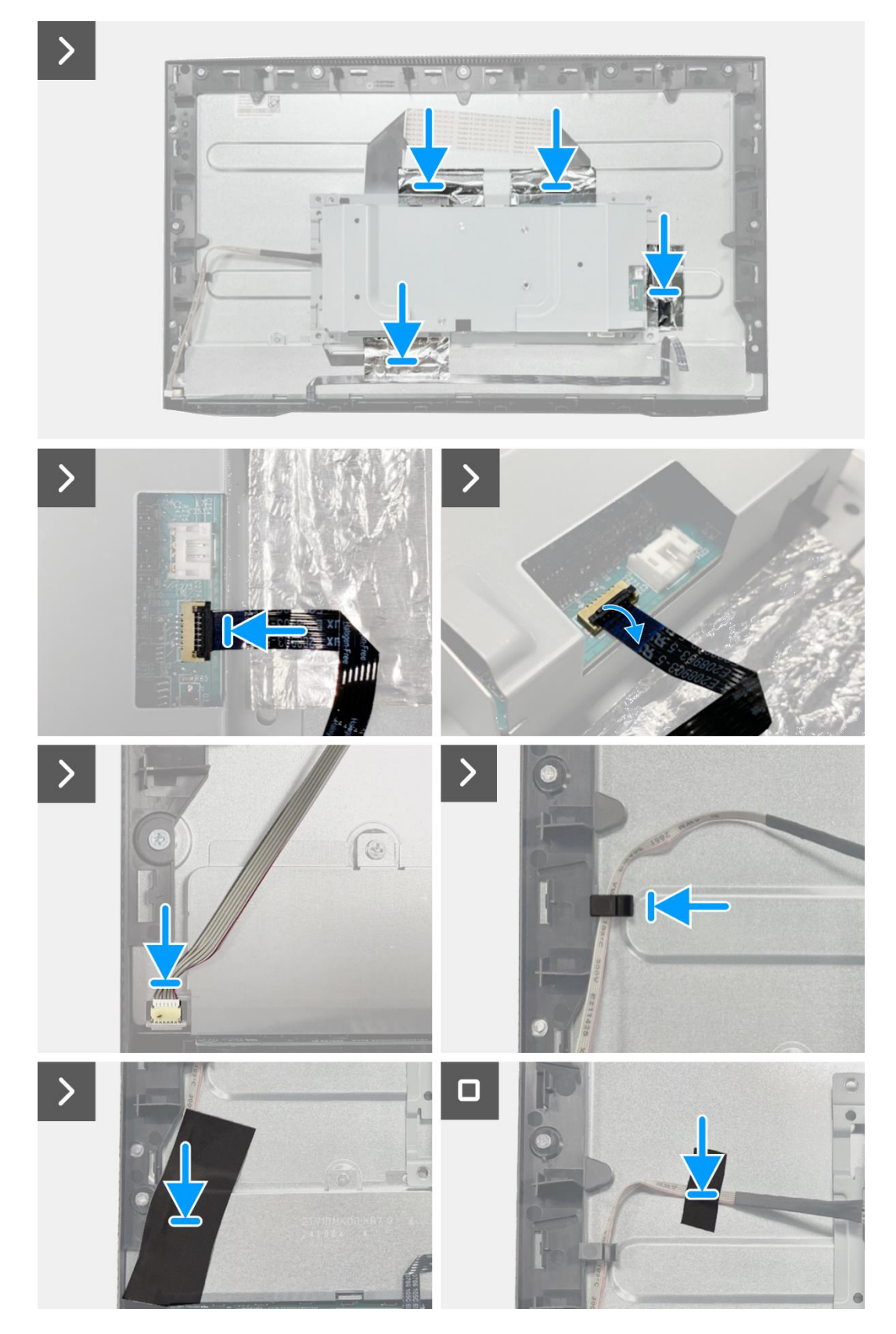

Figura 21. Instalação do conjunto da base inferior

- 1. Instalar os altifalantes.
- 2. Instalar a tampa traseira.
- 3. Instalar o suporte.
- 4. Siga o procedimento em Depois de trabalhar no interior do monitor.

# Placa do teclado

### Remover a placa do teclado

#### Pré-requisitos

- 1. Siga o procedimento descrito em Antes de trabalhar no interior do monitor.
- 2. Remover o suporte.
- 3. Remover a tampa traseira.
- 4. Remover os altifalantes.
- 5. Remova o conjunto da base inferior.

- 1. Remova a placa do teclado da ranhura na estrutura intermédia do ecrã.
- 2. Retire o cabo do teclado da proteção do painel.

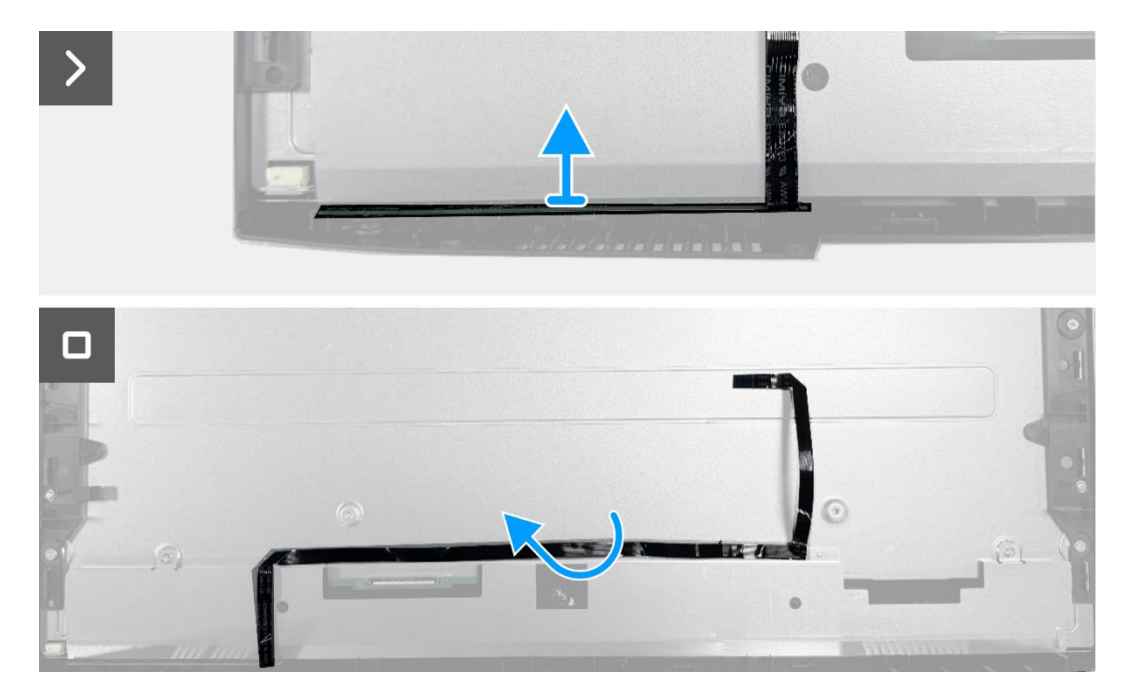

Figura 22. Remover a placa do teclado

### Instalar a placa do teclado

#### Passos

- 1. Alinhe e coloque a placa do teclado na estrutura intermédia do ecrã.
- 2. Coloque o cabo do teclado na proteção do painel.

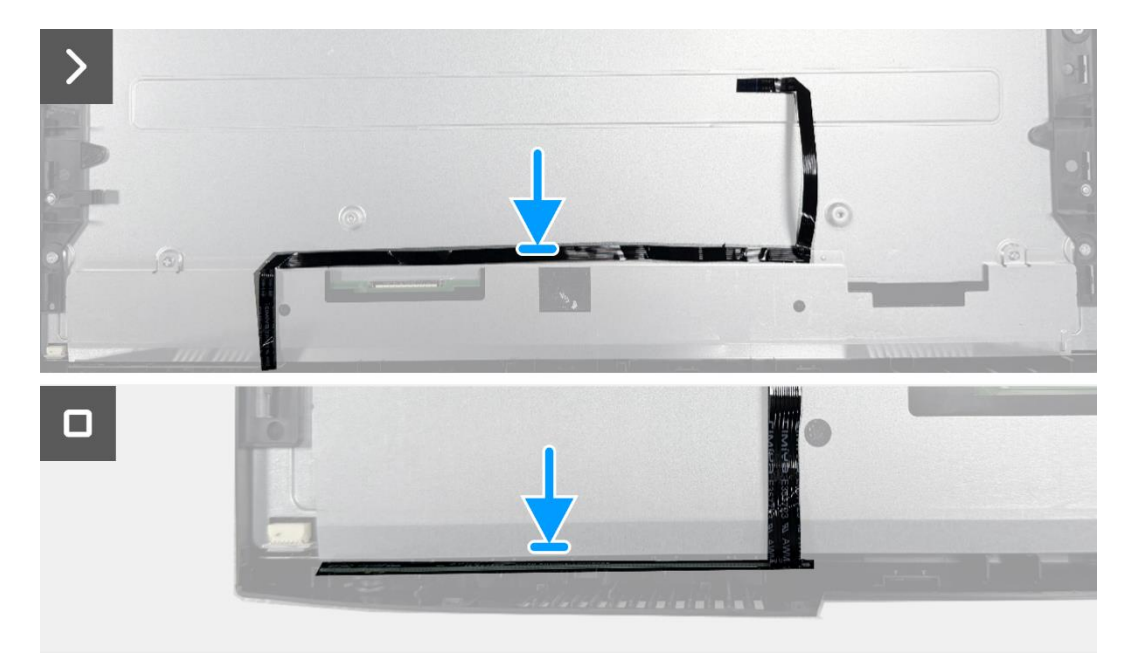

#### Figura 23. Instalar a placa do teclado

- 1. Instale o conjunto da base inferior.
- 2. Instalar os altifalantes.
- 3. Instalar a tampa traseira.
- 4. Instalar o suporte.
- 5. Siga o procedimento em Depois de trabalhar no interior do monitor.

# Placa de interface

### Remover a placa de interface

#### Pré-requisitos

- 1. Siga o procedimento descrito em Antes de trabalhar no interior do monitor.
- 2. Remover o suporte.
- 3. Remover a tampa traseira.
- 4. Remover os altifalantes.
- 5. Remova o conjunto da base inferior.
- 6. Remova a placa do teclado.

- 1. Remova os dois parafusos hexagonais da porta VGA.
- 2. Remova o mylar e retire a almofada térmica do conjunto da base inferior.
- 3. Remova os cinco parafusos (M3x6) que prendem a placa de interface e a placa de alimentação ao conjunto da base inferior
- 4. Remova o parafuso (M4x9) que prende a placa de alimentação ao conjunto da base inferior.
- 5. Remova a placa de interface e a placa de alimentação da base inferior.
- 6. Desconecte o cabo de alimentação do conector na placa de interface.
- 7. Desconecte o cabo LVDS do conector na placa de interface.

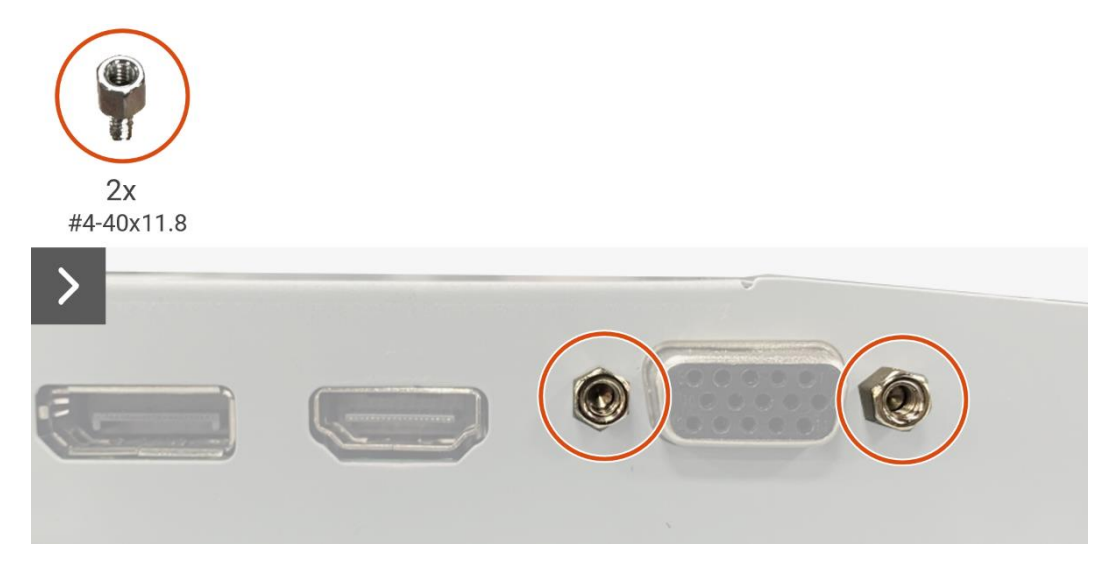

Figura 24. Remover a placa de interface

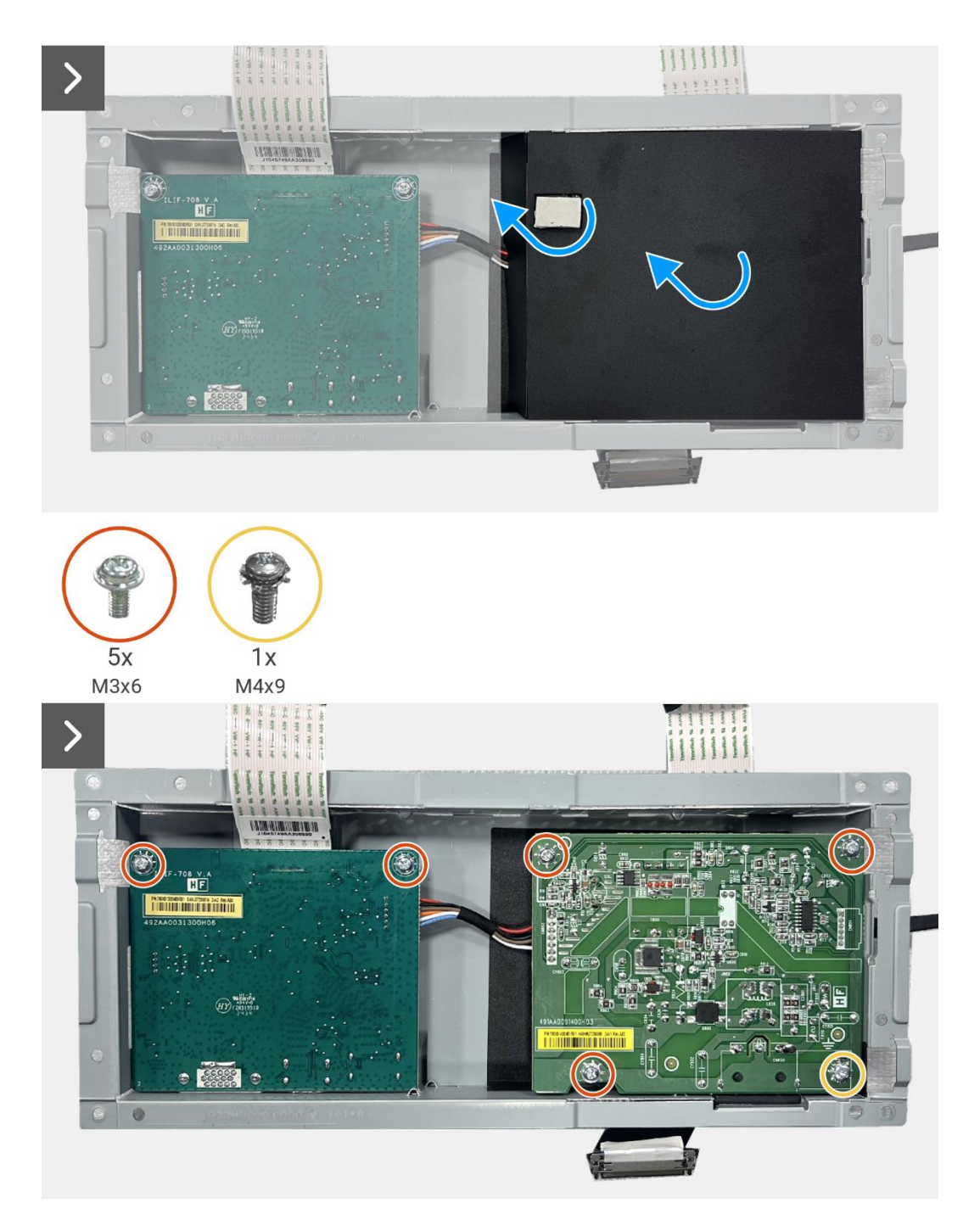

Figura 25. Remover a placa de interface

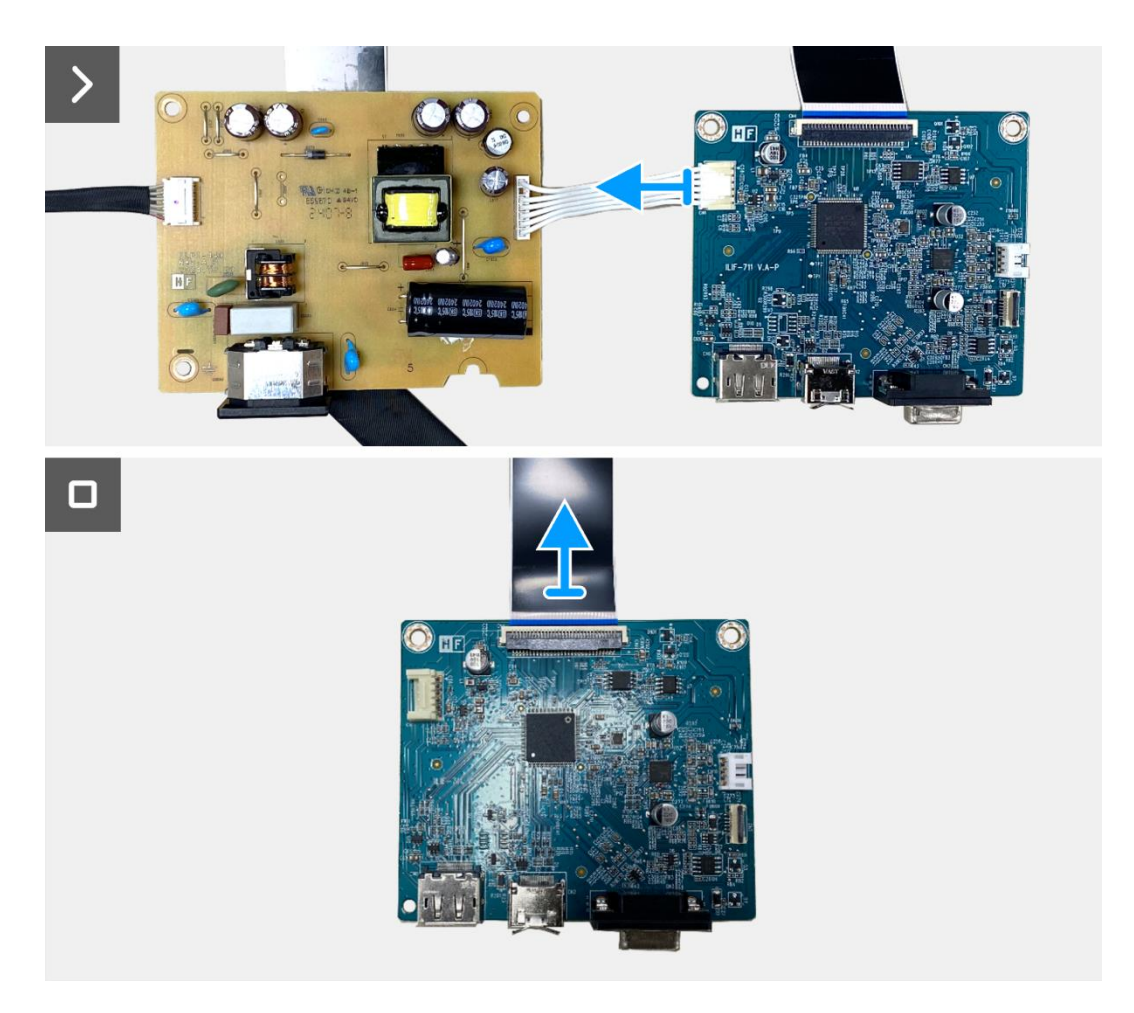

Figura 26. Remover a placa de interface

## Instalar a placa de interface

- 1. Conecte o cabo LVDS ao conector na placa de interface.
- 2. Conecte o cabo de alimentação ao conector na placa de interface.
- 3. Alinhe e coloque a placa de interface e a placa de alimentação na base inferior.
- 4. Substitua os cinco parafusos (M3x6) para fixar a placa de interface no conjunto da base inferior.
- 5. Substitua o parafuso (M4x9) para fixar a placa de alimentação no conjunto da base inferior.
- 6. Fixe o mylar e efetue a aderência do bloco térmico ao conjunto da base inferior.
- 7. Substitua os dois parafusos sextavados para fixar a porta VGA.

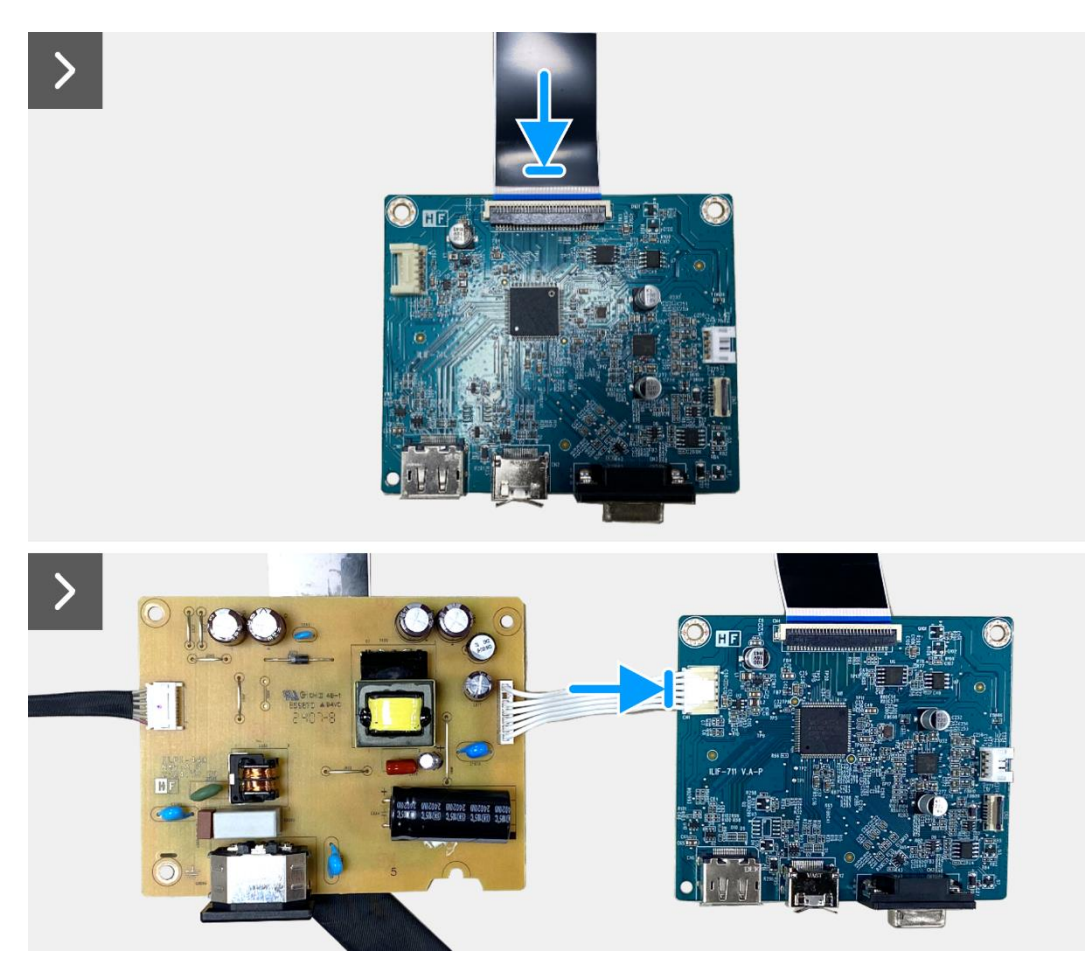

Figura 27. Instalação da placa de interface

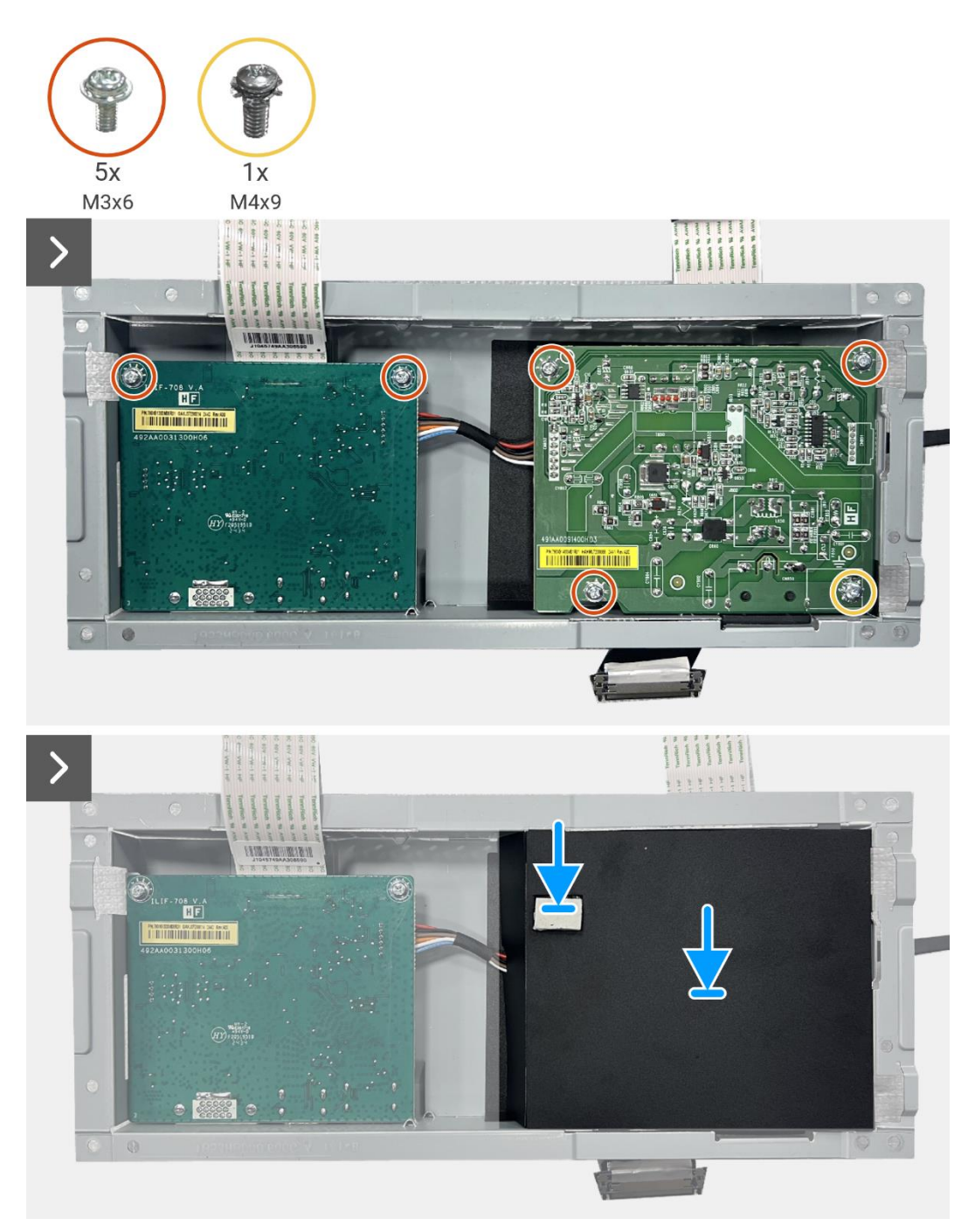

Figura 28. Instalação da placa de interface

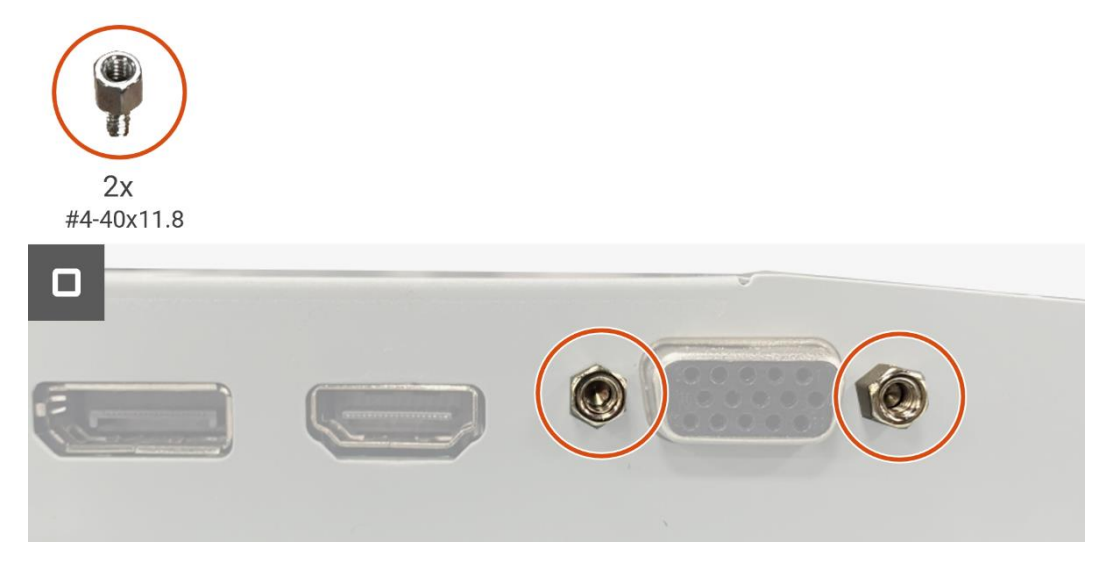

#### Figura 29. Instalação da placa de interface

- 1. Instalar a placa do teclado.
- 2. Instale o conjunto da base inferior.
- 3. Instalar os altifalantes.
- 4. Instalar a tampa traseira.
- 5. Instalar o suporte.
- 6. Siga o procedimento em Depois de trabalhar no interior do monitor.

# Placa de alimentação

### Remover a placa de alimentação

#### Pré-requisitos

- 1. Siga o procedimento descrito em Antes de trabalhar no interior do monitor.
- 2. Remover o suporte.
- 3. Remover a tampa traseira.
- 4. Remover os altifalantes.
- 5. Remova o conjunto da base inferior.
- 6. Remova a placa do teclado.
- 7. Remova a placa de interface.

#### Passos

1. Desconecte o cabo da barra de luzes do conector na placa de alimentação.

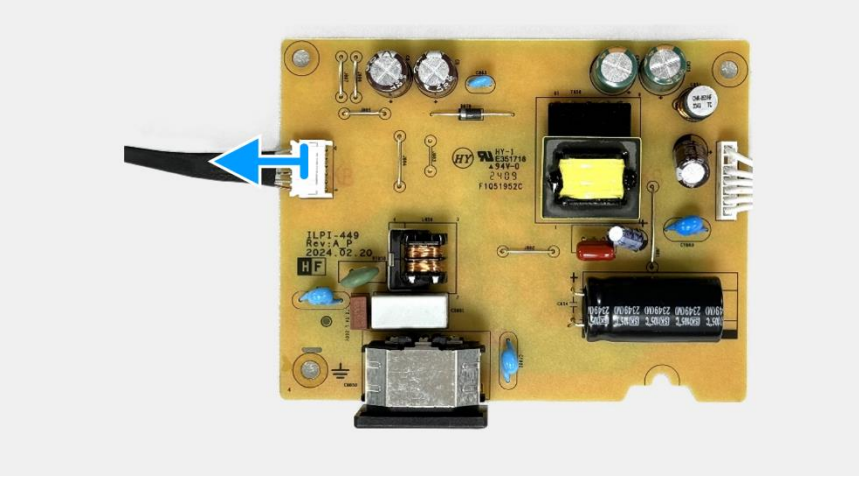

Figura 30. Remover a placa de alimentação

## Instalar a placa de alimentação

#### Passos

1. Conecte o cabo da barra de luzes ao conector na placa de alimentação.

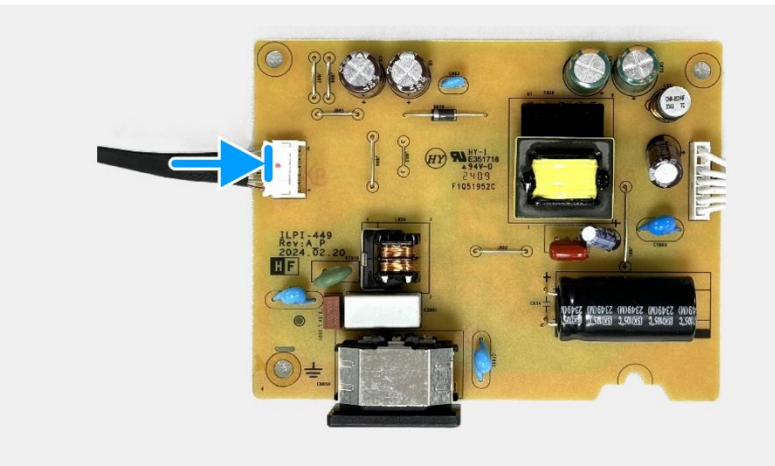

#### Figura 31. Instalação da placa de alimentação

- 1. Instalar a placa de interface.
- 2. Instalar a placa do teclado.
- 3. Instale o conjunto da base inferior.
- 4. Instalar os altifalantes.
- 5. Instalar a tampa traseira.
- 6. Instalar o suporte.
- 7. Siga o procedimento em Depois de trabalhar no interior do monitor.

# Desmontagem e remontagem - E2425HSM

() NOTA: As imagens neste documento podem ser diferentes das do seu computador, consoante a definição encomendada.

## Ferramentas recomendadas

- Chave de fendas Phillips #2
- Chave de porca 5 mm
- Esquadro de plástico

# Lista de parafusos

- (i) NOTA: Quando remover os parafusos de um componente, recomenda-se que anote o tipo de parafuso, a quantidade de parafusos e depois coloque-os numa caixa de armazenamento de parafusos. Isto serve para assegurar que o número correto de parafusos e o tipo correto de parafuso são repostos quando o componente é substituído.
- (i) NOTA: Alguns computadores possuem superfícies magnéticas. Assegure que os parafusos não sejam deixados presos a essas superfícies ao substituir um componente.
- (i) NOTA: A cor dos parafusos pode variar de acordo com a definição encomendada.

#### Tabela 5. Lista de parafusos.

| Componente                                 | Tipo de parafuso | Quantidade | Imagem do parafuso |
|--------------------------------------------|------------------|------------|--------------------|
| Tampa traseira VESA                        | M4x10            | 4          | Ŷ                  |
| Estrutura intermédia do ecrã               | M3x4             | 9          | Ť                  |
| Conjunto da base inferior                  | МЗхЗ             | 4          | <b>e</b>           |
| Placa de interface                         | М3х6             | 2          | Ŷ                  |
| Placa de alimentação                       | М3х6             | 3          | Ŷ                  |
| Ligação à terra da placa de<br>alimentação | M4x9             | 1          | Ŷ                  |
| Porta VGA                                  | #4-40x11.8       | 2          |                    |

# Suporte

### **Remover o suporte**

#### Pré-requisitos

1. Siga o procedimento descrito em Antes de trabalhar no interior do monitor.

- 1. Prima o botão de liberação e incline o suporte para cima até que este se separe da cabeça do monitor.
- 2. Abra o manípulo do parafuso na parte inferior da base do suporte e depois rodar o parafuso no sentido contrário ao dos ponteiros do relógio para o desapertar.
- 3. Remova o suporte de elevação da base do suporte.

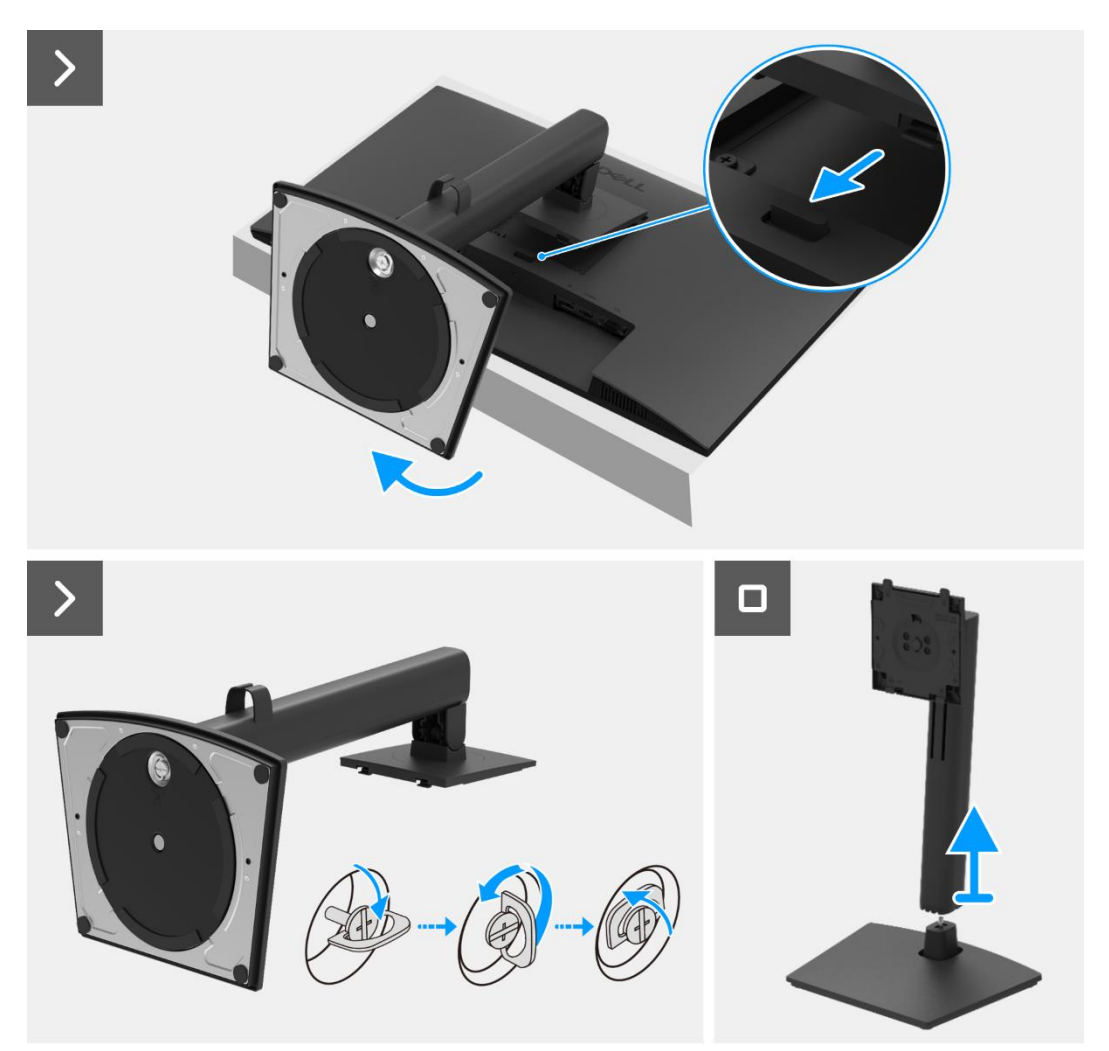

Figura 32. Remover o suporte

### Instalar o suporte

#### Passos

- 1. Alinhe e coloque o suporte de apoio na base de apoio.
- 2. Abra o manípulo do parafuso na parte inferior do suporte e depois rode o parafuso no sentido dos ponteiros do relógio para fixar o suporte de elevação à base do suporte.
- 3. Feche o manípulo do parafuso na parte inferior do suporte.
- 4. Fixar o suporte ao monitor.

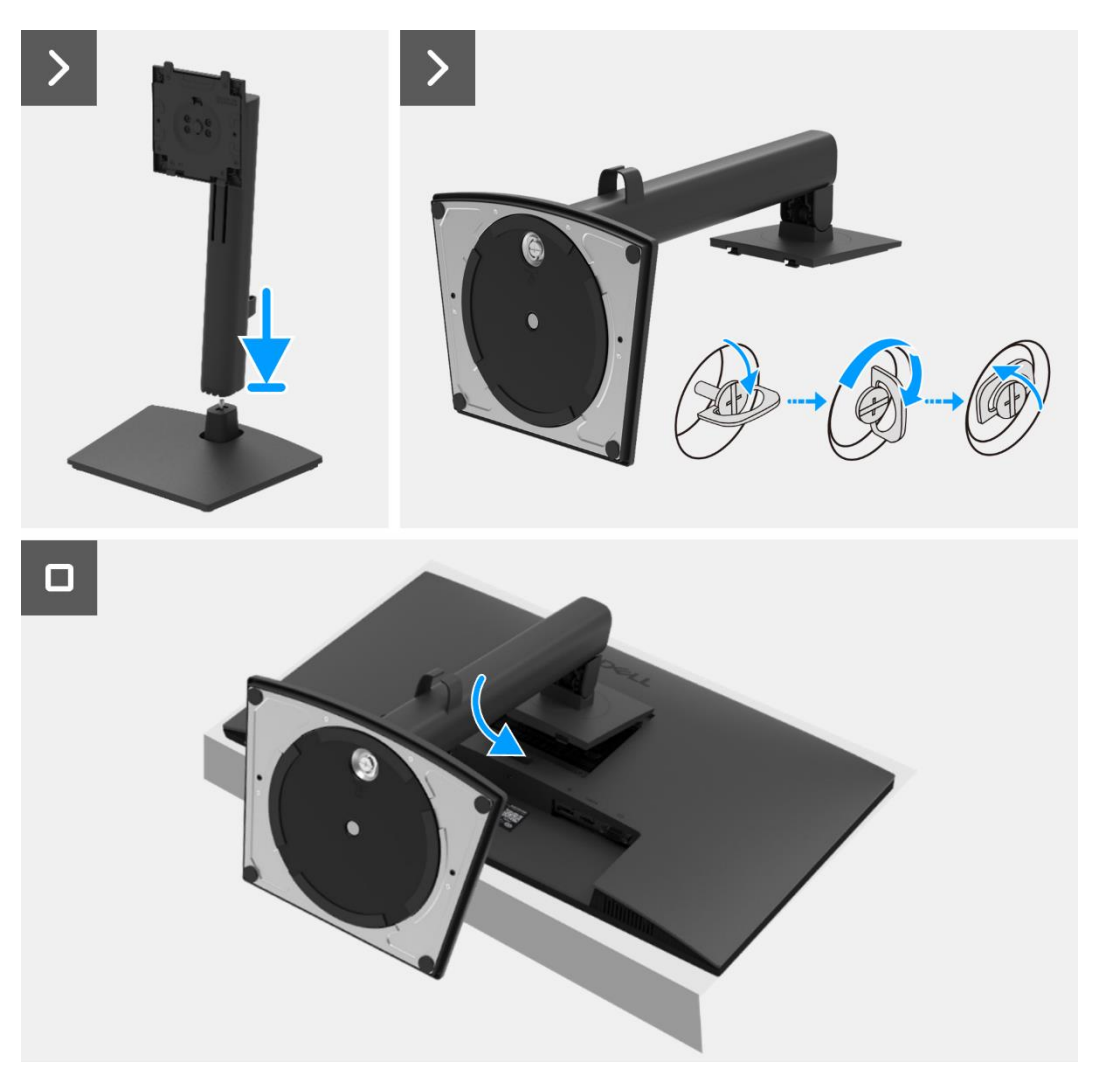

Figura 33. Instalar o suporte

#### Passos seguintes

1. Siga o procedimento em Depois de trabalhar no interior do monitor.

# Tampa traseira

### Remover a tampa traseira

#### **Pré-requisitos**

- 1. Siga o procedimento descrito em Antes de trabalhar no interior do monitor.
- 2. Remover o suporte.

- 1. Remova os dois parafusos (M4x10) que prendem a tampa traseira ao conjunto da base inferior.
- () NOTA: Apenas dois parafusos devem ser removidos para retirar a tampa traseira.
- 2. Com a utilização do esquadro de plástico, levante a tampa traseira começando pela extremidade inferior do monitor.
- 3. Levante a tampa traseira.
- 4. Retire a fita do cabo do altifalante.
- 5. Desconecte o cabo do altifalante do conector na placa de interface. Em seguida, remova a tampa traseira.

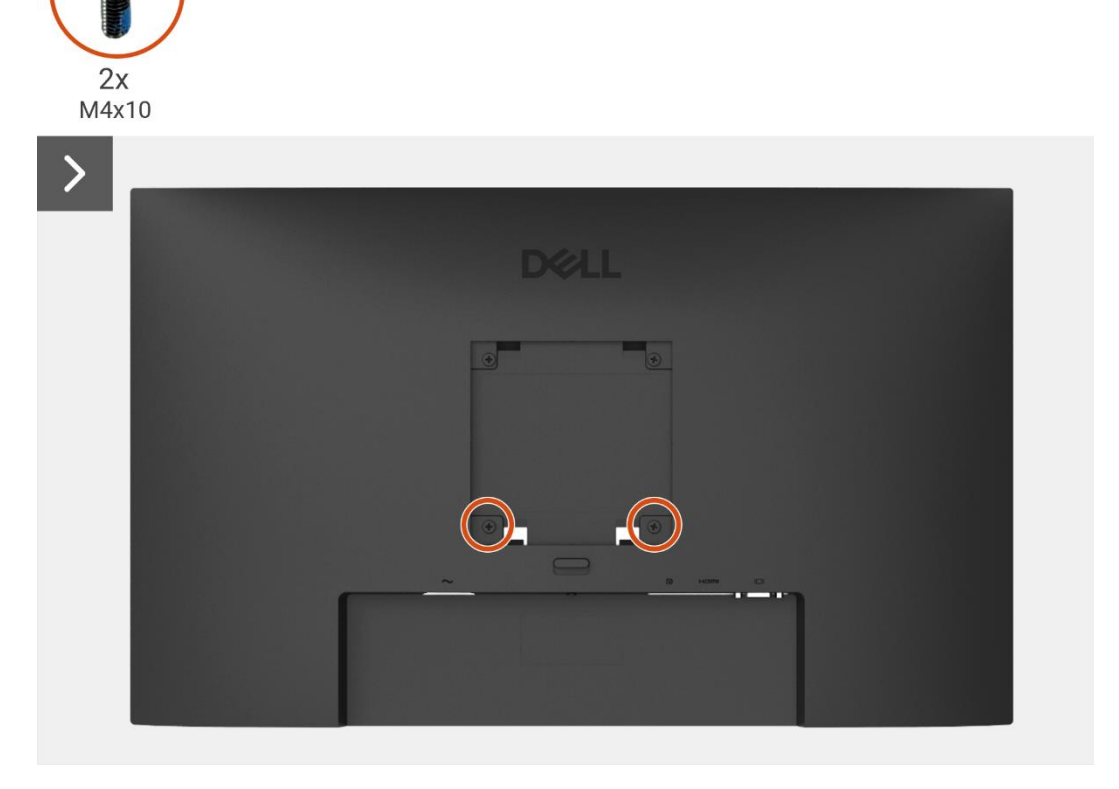

Figura 34. Remover a tampa traseira

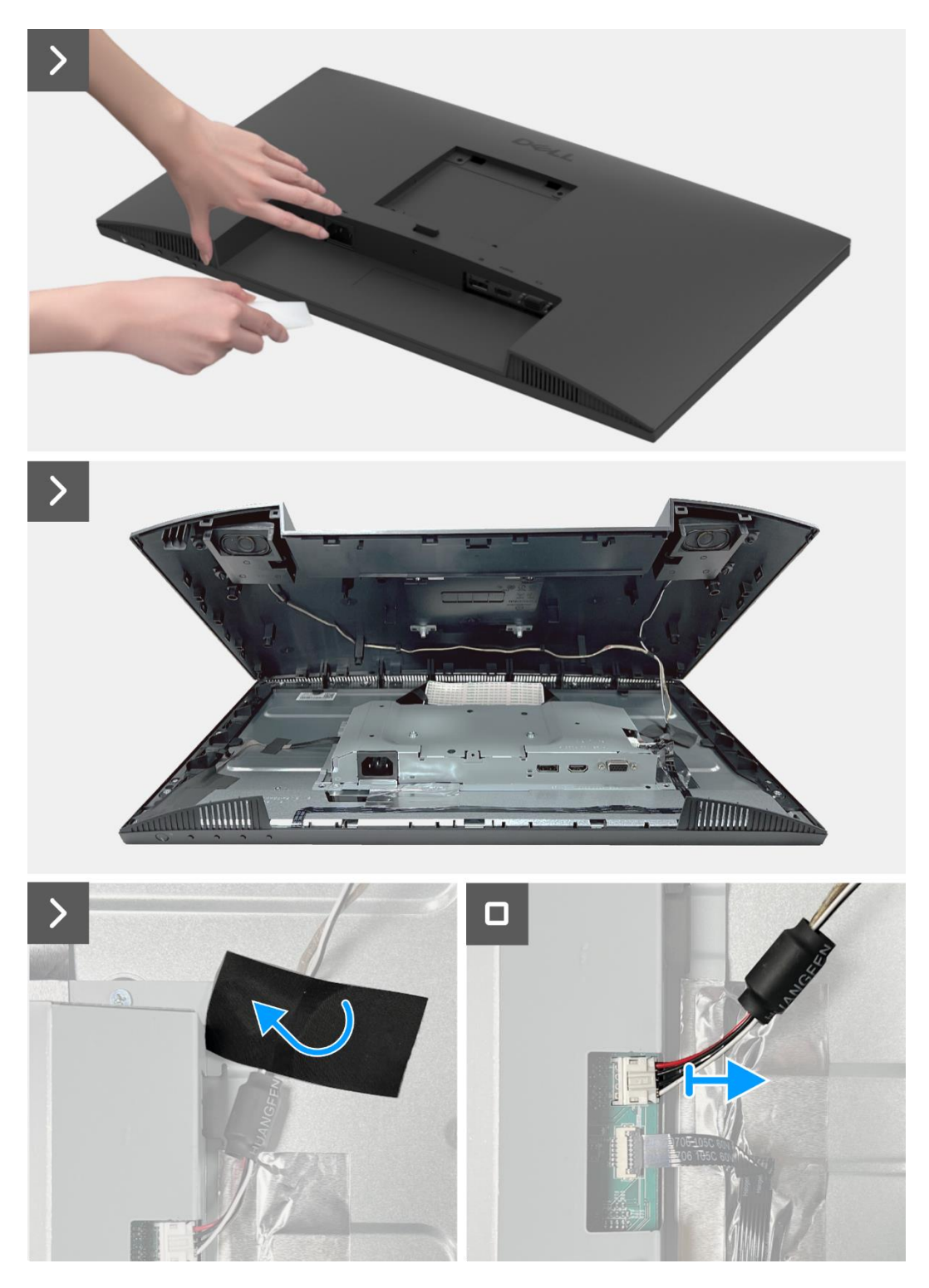

Figura 35. Remover a tampa traseira

### Instalar a tampa traseira

- 1. Segure a tampa traseira acima do conjunto da base inferior.
- 2. Conecte o cabo do altifalante ao conector na placa de interface.
- 3. Cole a fita que prende o cabo do altifalante ao painel do ecrã. Coloque e encaixe a tampa traseira no lugar no conjunto da base inferior.
- (i) NOTA: Alinhe os orifícios dos parafusos na tampa traseira com os orifícios dos parafusos no conjunto da base inferior antes de aplicar uma ligeira pressão na tampa traseira.
- 4. Substitua os quatro parafusos (M4x10) para fixar a tampa traseira ao monitor.
- (i) NOTA: Os dois parafusos na parte inferior fixam a tampa traseira, enquanto os dois parafusos superiores servem de suporte.

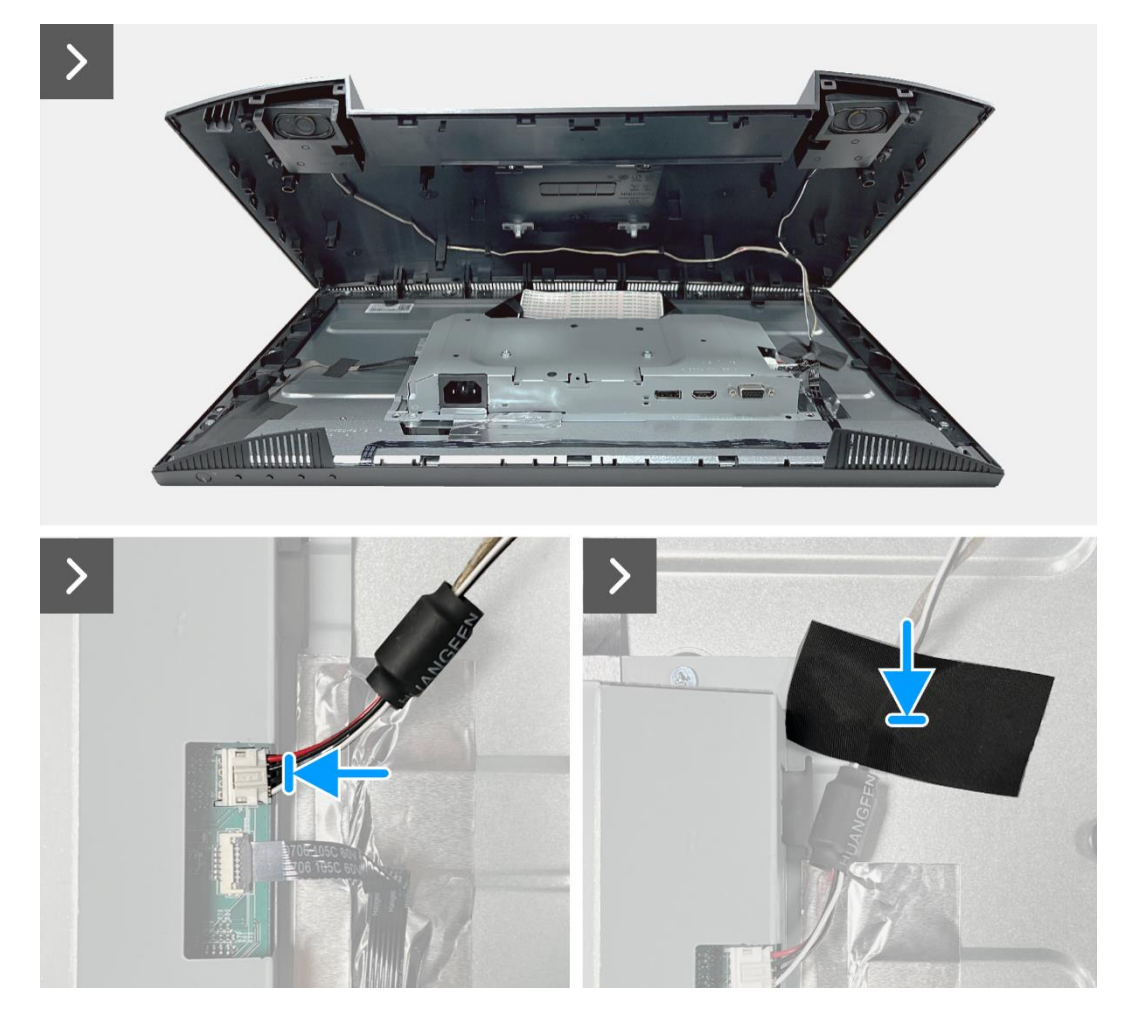

Figura 36. Instalação da tampa traseira

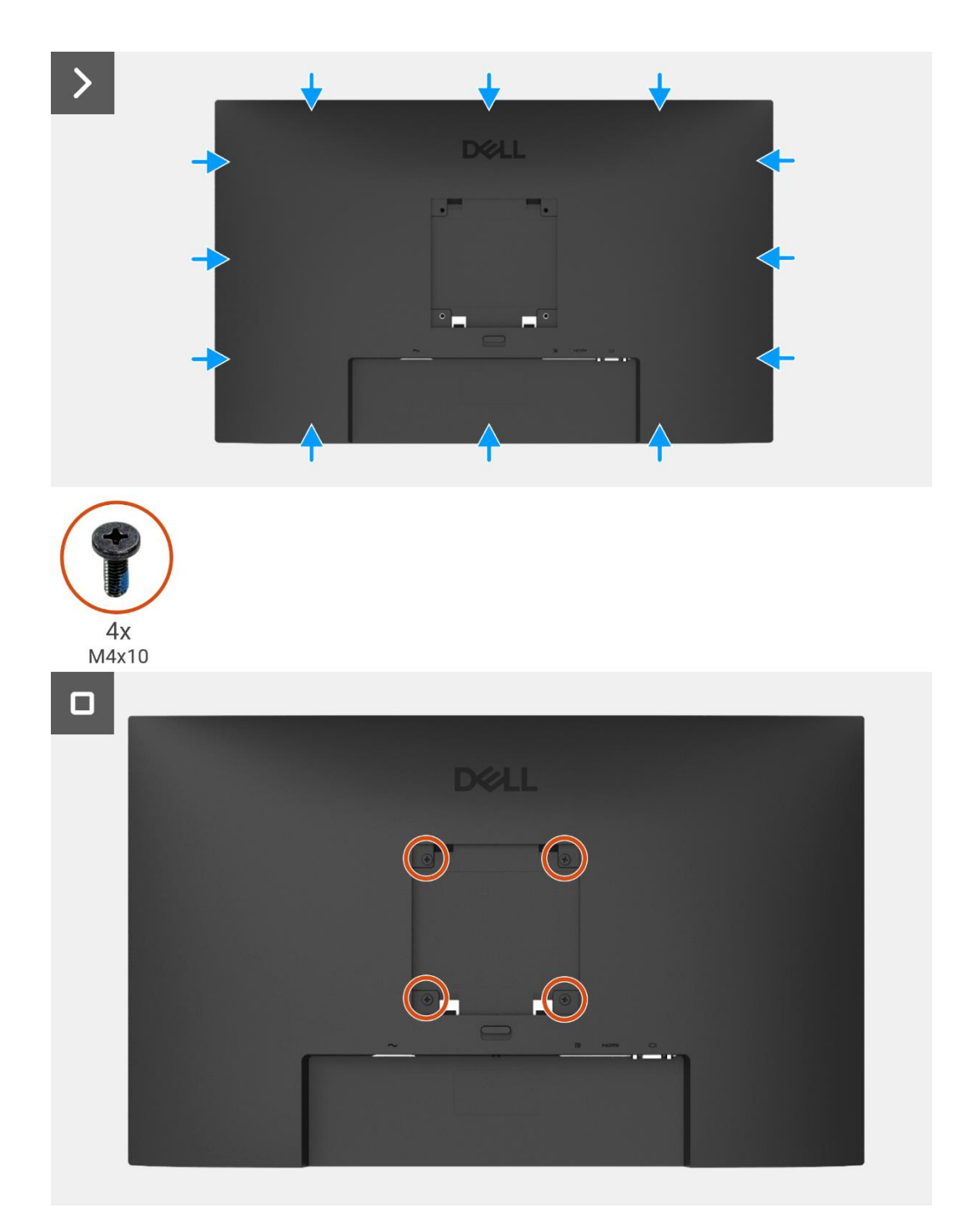

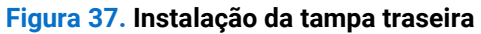

- 1. Instalar o suporte.
- 2. Siga o procedimento em Depois de trabalhar no interior do monitor.

# Altifalantes

### **Remover os altifalantes**

#### Pré-requisitos

- 1. Siga o procedimento descrito em Antes de trabalhar no interior do monitor.
- 2. Remover o suporte.
- 3. Remover a tampa traseira.

- 1. Solte o cabo do altifalante das ranhuras de gestão de cabos na tampa traseira.
- 2. Remova os altifalantes da tampa traseira.

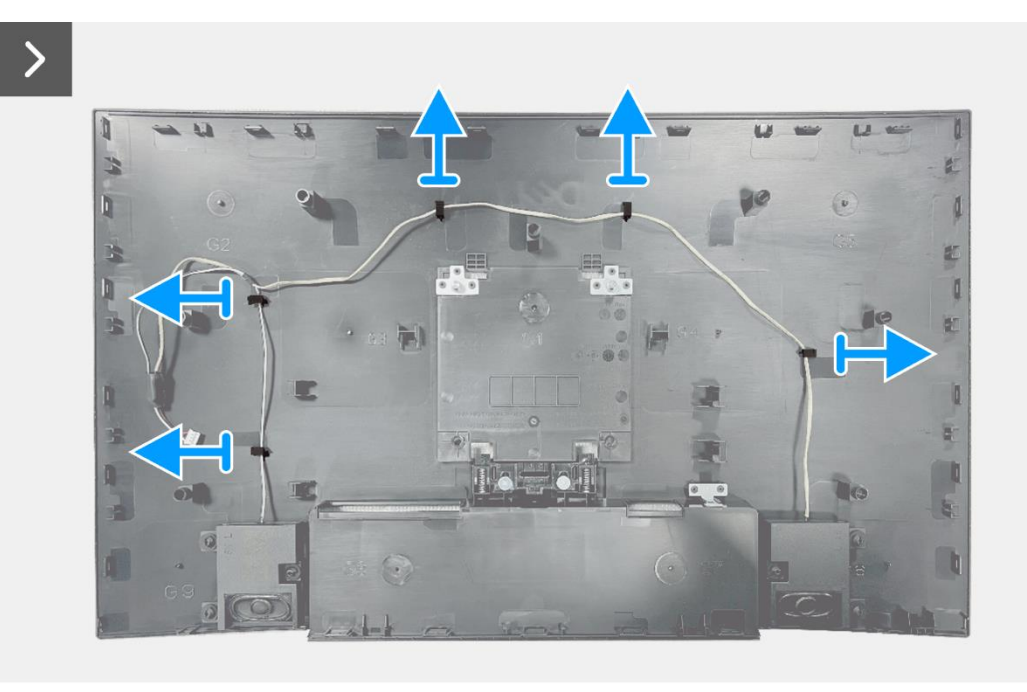

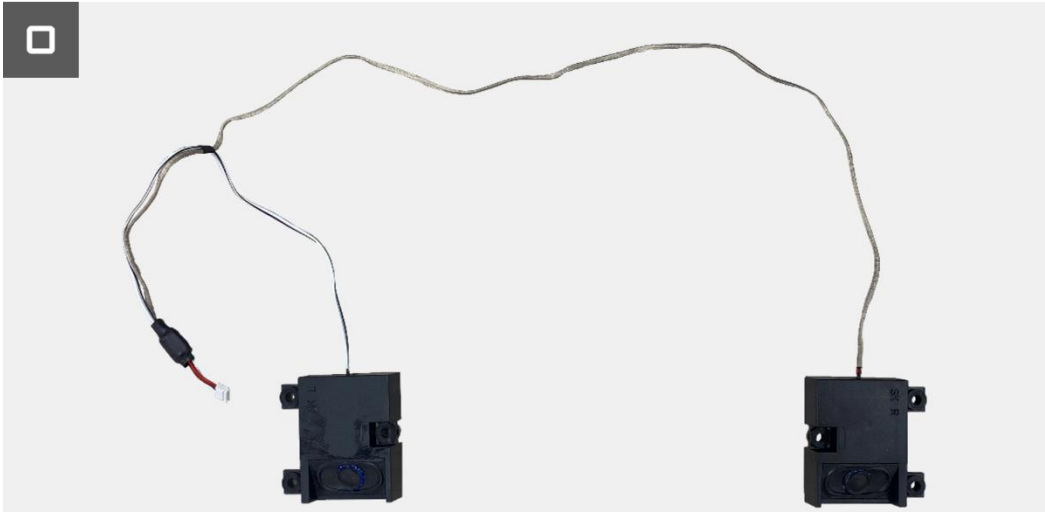

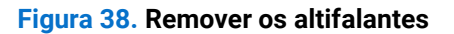

## Instalação dos altifalantes

#### Passos

- 1. Fixe os altifalantes na tampa traseira.
- 2. Fixe o cabo do altifalante das ranhuras de gestão de cabos na tampa traseira.

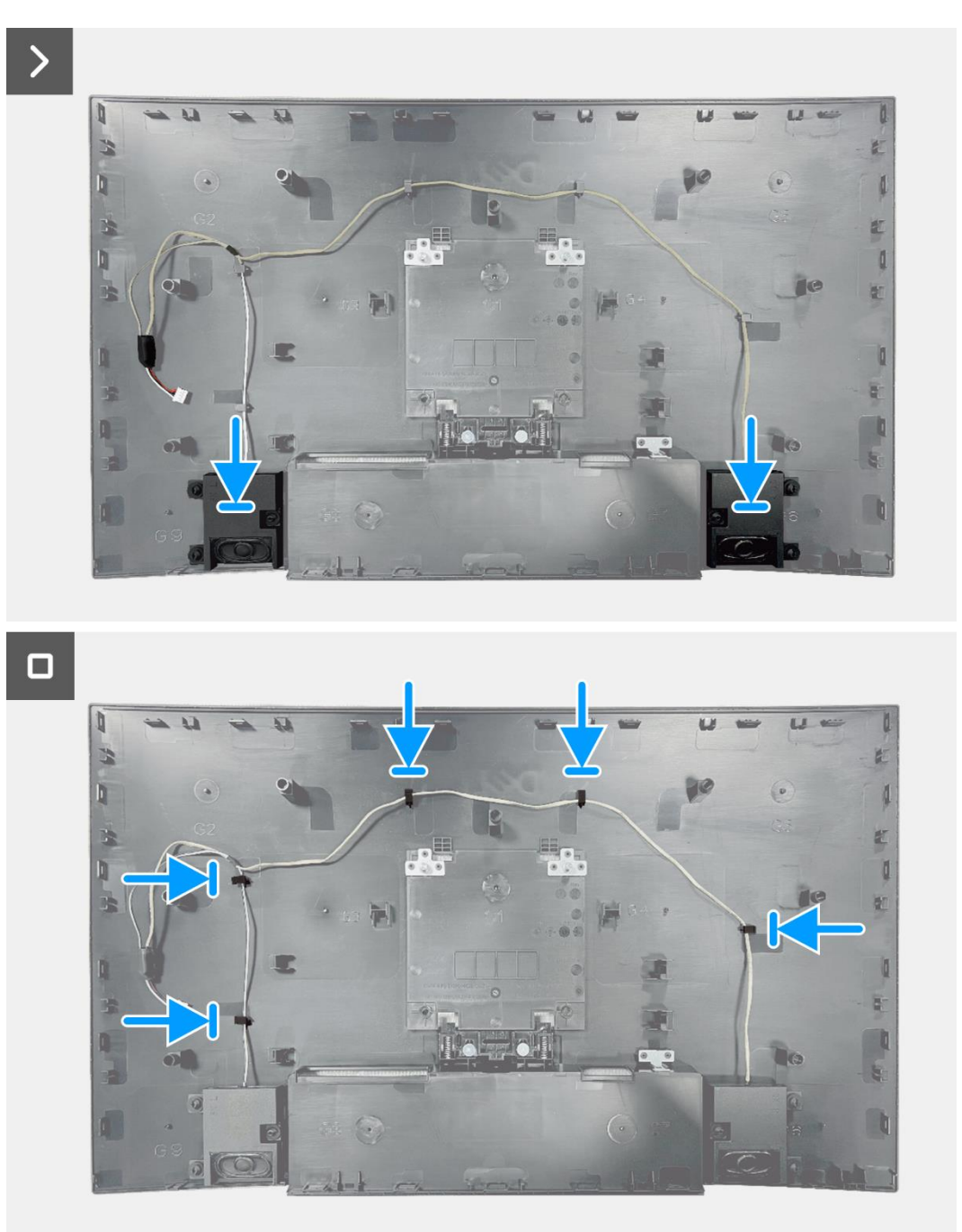

#### Figura 39. Instalação dos altifalantes

- 1. Instalar a tampa traseira.
- 2. Instalar o suporte.
- 3. Siga o procedimento em Depois de trabalhar no interior do monitor.

# Conjunto da base inferior

## Remover o conjunto da base inferior

#### Pré-requisitos

- 1. Siga o procedimento descrito em Antes de trabalhar no interior do monitor.
- 2. Remover o suporte.
- 3. Remover a tampa traseira.
- 4. Remover os altifalantes.

- 1. Remova os quatro parafusos (M3x3) que fixam o conjunto da base inferior ao painel do ecrã.
- 2. Retire a fita no canto inferior esquerdo do monitor.
- 3. Solte o cabo da barra de luzes da ranhura de gestão de cabos na estrutura intermédia do ecrã.
- 4. Desconecte o cabo da barra de luzes do conector no painel do ecrã.
- 5. Abra o trinco e desconecte o cabo do teclado do conector na placa de interface.
- 6. Retire as duas folhas de alumínio do conjunto da base inferior.
- 7. Desconecte o cabo LVDS do conector no painel do ecrã.
- 8. Remova o conjunto da base inferior do painel do ecrã.

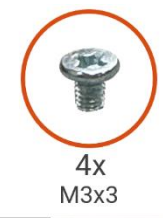

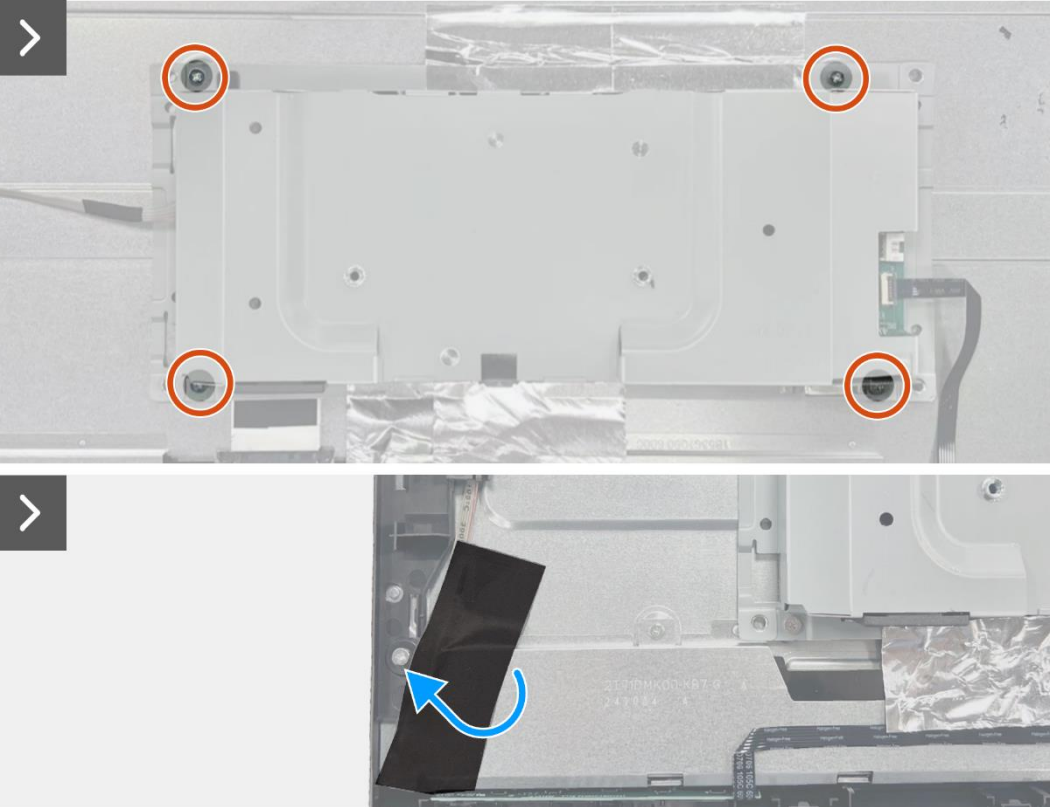

Figura 40. Remover o conjunto da base inferior

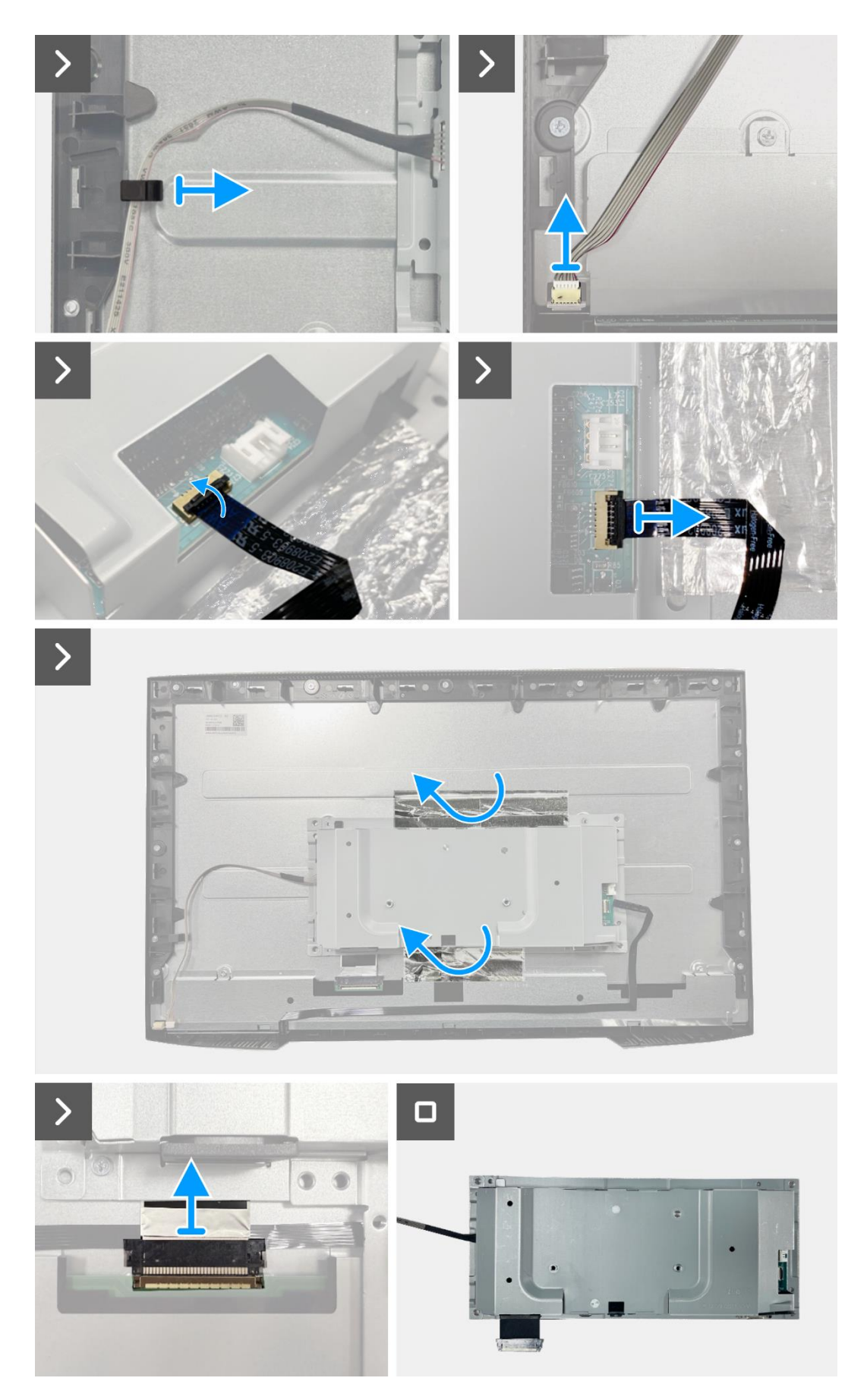

Figura 41. Remover o conjunto da base inferior

### Instalar o conjunto da base inferior

- 1. Alinhe e coloque o conjunto da base inferior no painel do ecrã.
- 2. Conecte o cabo LVDS ao conector no painel do ecrã.
- 3. Substitua os quatro parafusos (M3x3) que fixam o conjunto da base inferior ao painel do ecrã.
- 4. Cole as duas folhas de alumínio ao conjunto da base inferior.
- 5. Conecte o cabo do teclado ao conector na placa de interface. Feche o trinco depois de conectar o cabo do teclado ao conector.
- 6. Conecte o cabo da barra de luzes ao painel.
- 7. Coloque o cabo da barra de luzes na ranhura de gestão de cabos na estrutura intermédia do ecrã.
- 8. Cole a fita para tapar o conector da barra de luzes.

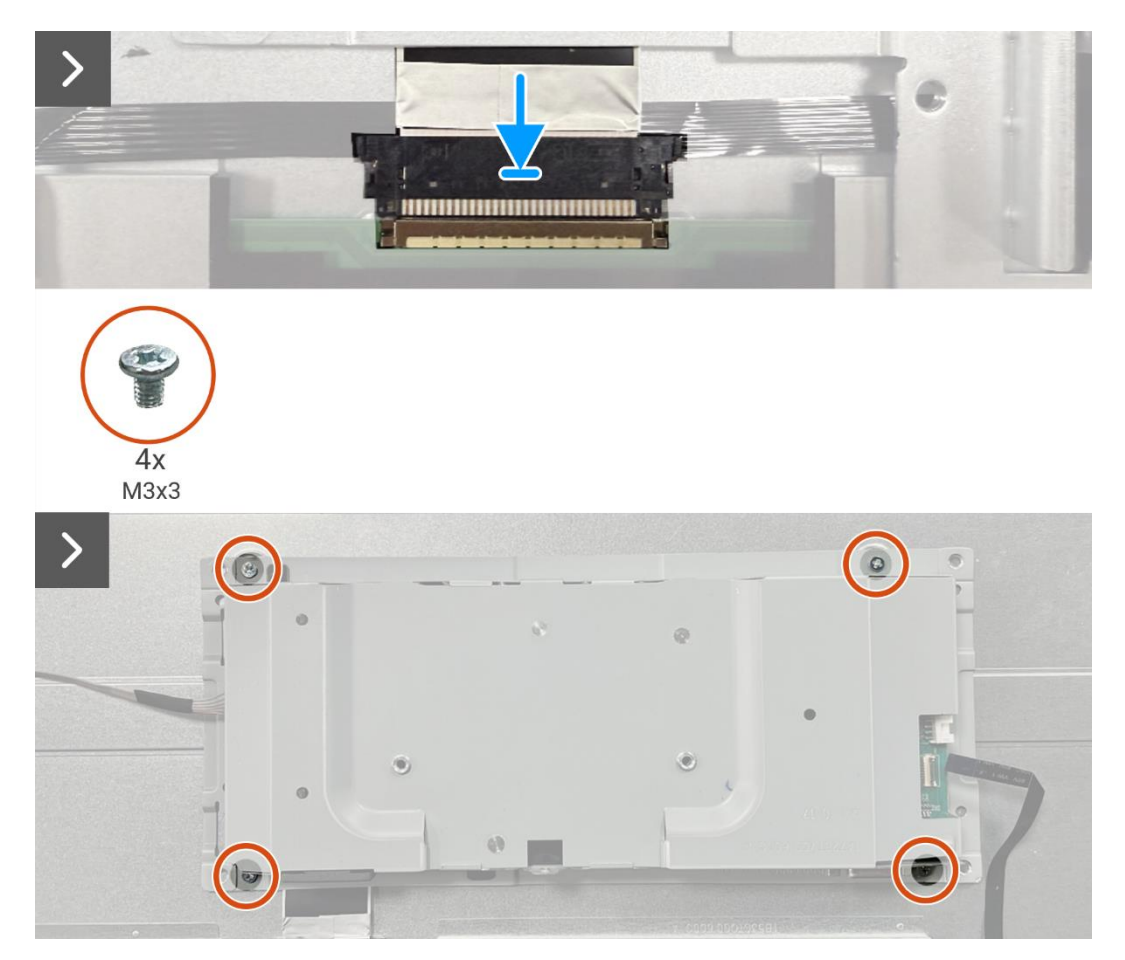

Figura 42. Instalação do conjunto da base inferior

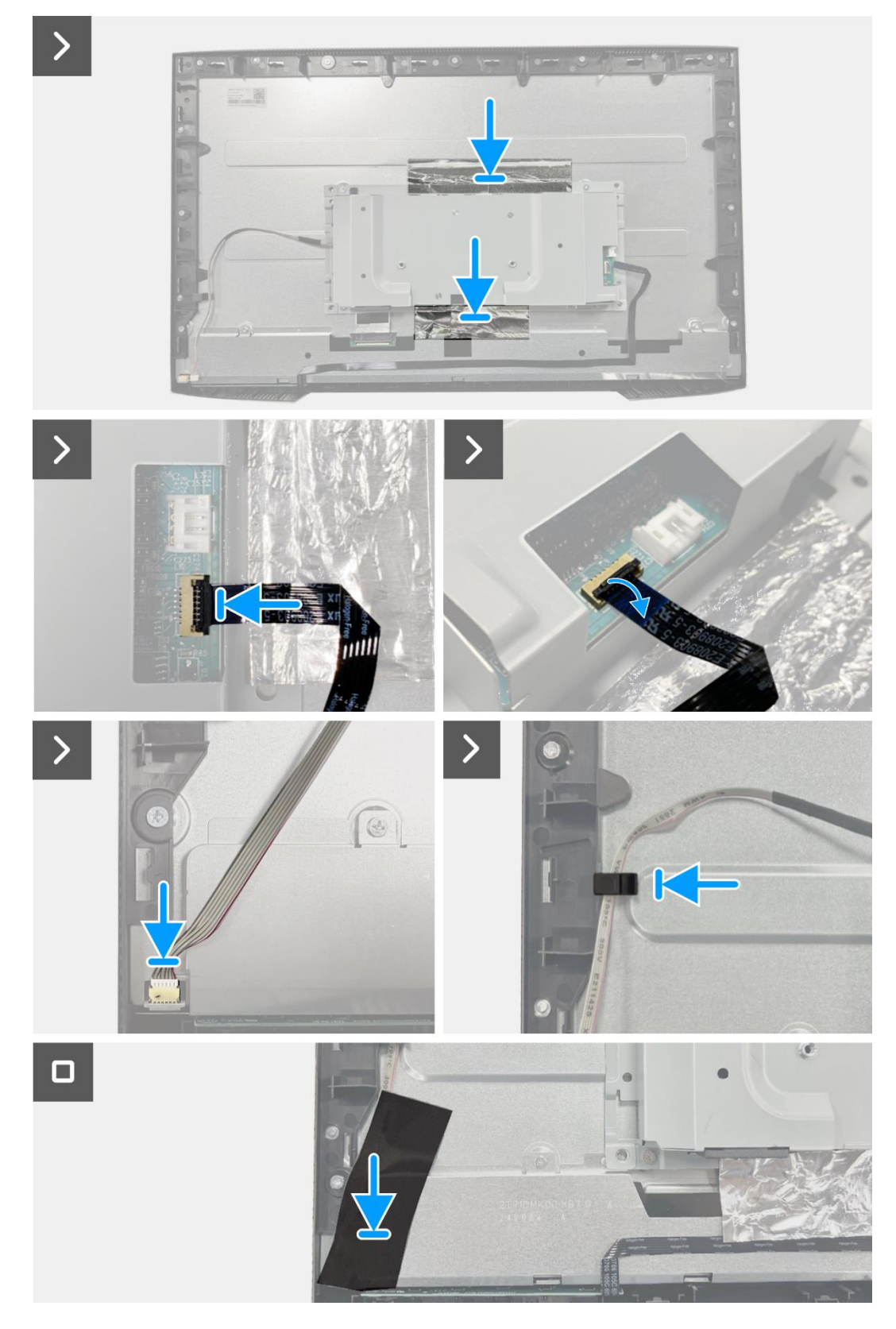

Figura 43. Instalação do conjunto da base inferior

- 1. Instalar os altifalantes.
- 2. Instalar a tampa traseira.
- 3. Instalar o suporte.
- 4. Siga o procedimento em Depois de trabalhar no interior do monitor.

# Placa do teclado

### Remover a placa do teclado

#### Pré-requisitos

- 1. Siga o procedimento descrito em Antes de trabalhar no interior do monitor.
- 2. Remover o suporte.
- 3. Remover a tampa traseira.
- 4. Remover os altifalantes.
- 5. Remova o conjunto da base inferior.

- 1. Remova a placa do teclado da ranhura na estrutura intermédia do ecrã.
- 2. Retire o cabo do teclado da proteção do painel.

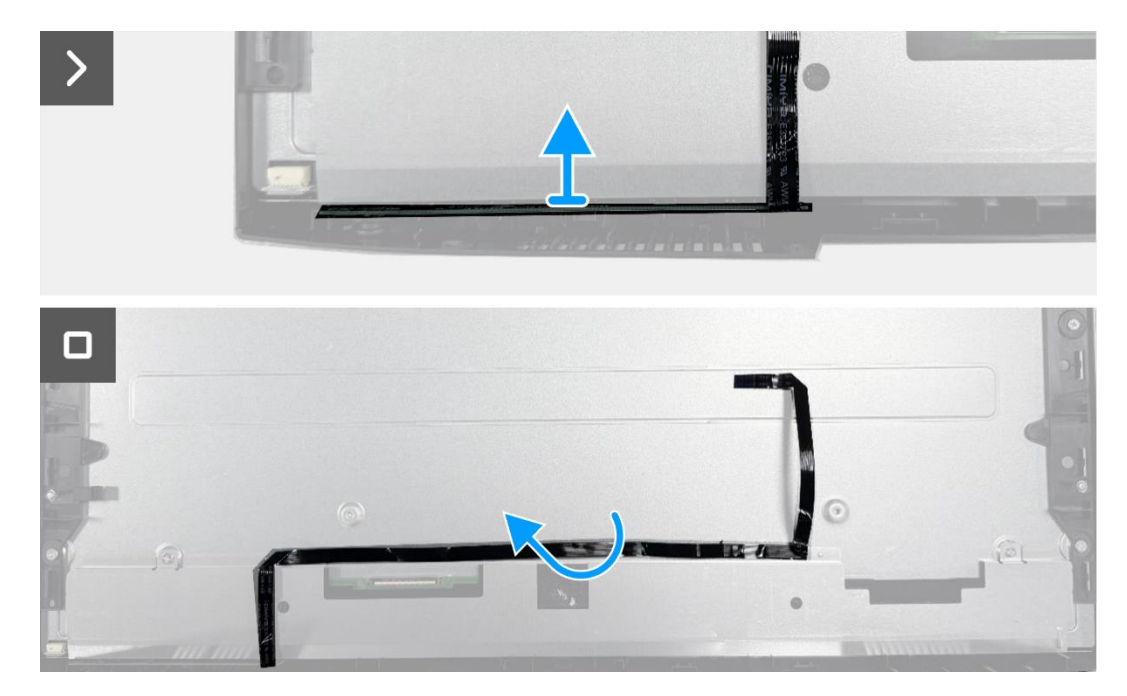

Figura 44. Remover a placa do teclado

### Instalar a placa do teclado

#### Passos

- 1. Alinhe e coloque a placa do teclado na estrutura intermédia do ecrã.
- 2. Coloque o cabo do teclado na proteção do painel.

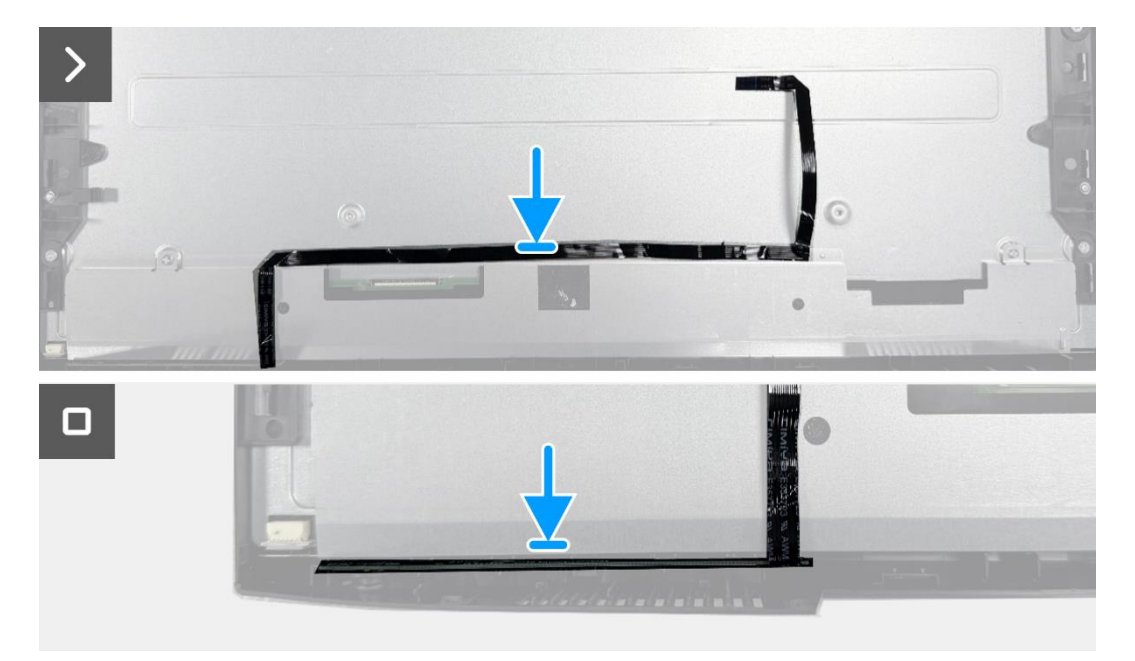

Figura 45. Instalar a placa do teclado

- 1. Instale o conjunto da base inferior.
- 2. Instalar os altifalantes.
- 3. Instalar a tampa traseira.
- 4. Instalar o suporte.
- 5. Siga o procedimento em Depois de trabalhar no interior do monitor.

# Placa de interface

### Remover a placa de interface

#### Pré-requisitos

- 1. Siga o procedimento descrito em Antes de trabalhar no interior do monitor.
- 2. Remover o suporte.
- 3. Remover a tampa traseira.
- 4. Remover os altifalantes.
- 5. Remova o conjunto da base inferior.
- 6. Remova a placa do teclado.

- 1. Remova os dois parafusos hexagonais da porta VGA.
- 2. Remova o mylar e retire a almofada térmica do conjunto da base inferior.
- 3. Remova os cinco parafusos (M3x6) que prendem a placa de interface e a placa de alimentação ao conjunto da base inferior
- 4. Remova o parafuso (M4x9) que prende a placa de alimentação ao conjunto da base inferior.
- 5. Remova a placa de interface e a placa de alimentação da base inferior.
- 6. Desconecte o cabo de alimentação do conector na placa de interface.
- 7. Desconecte o cabo LVDS do conector na placa de interface.

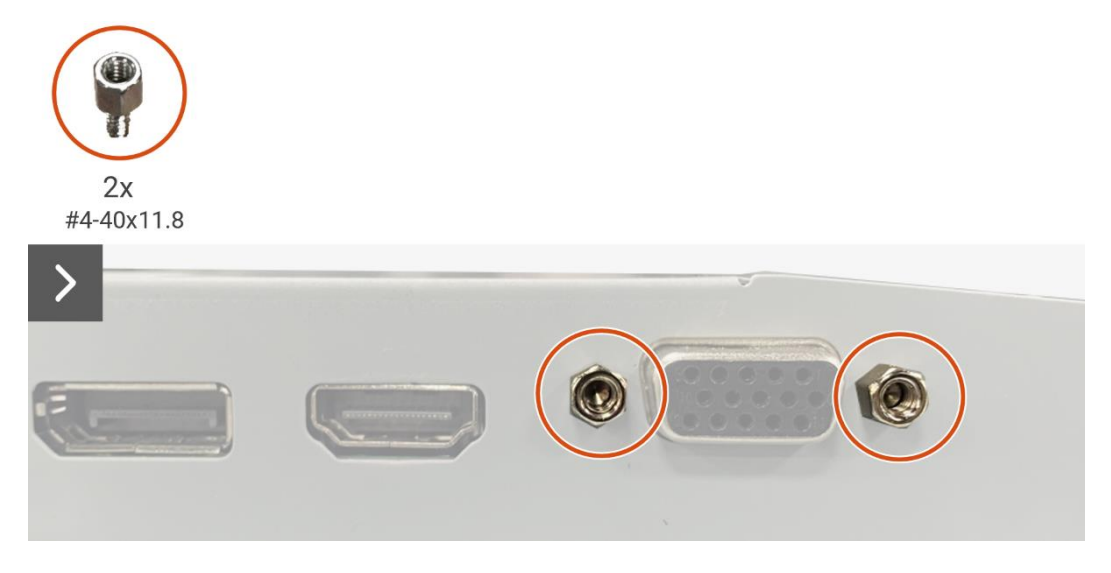

Figura 46. Remover a placa de interface

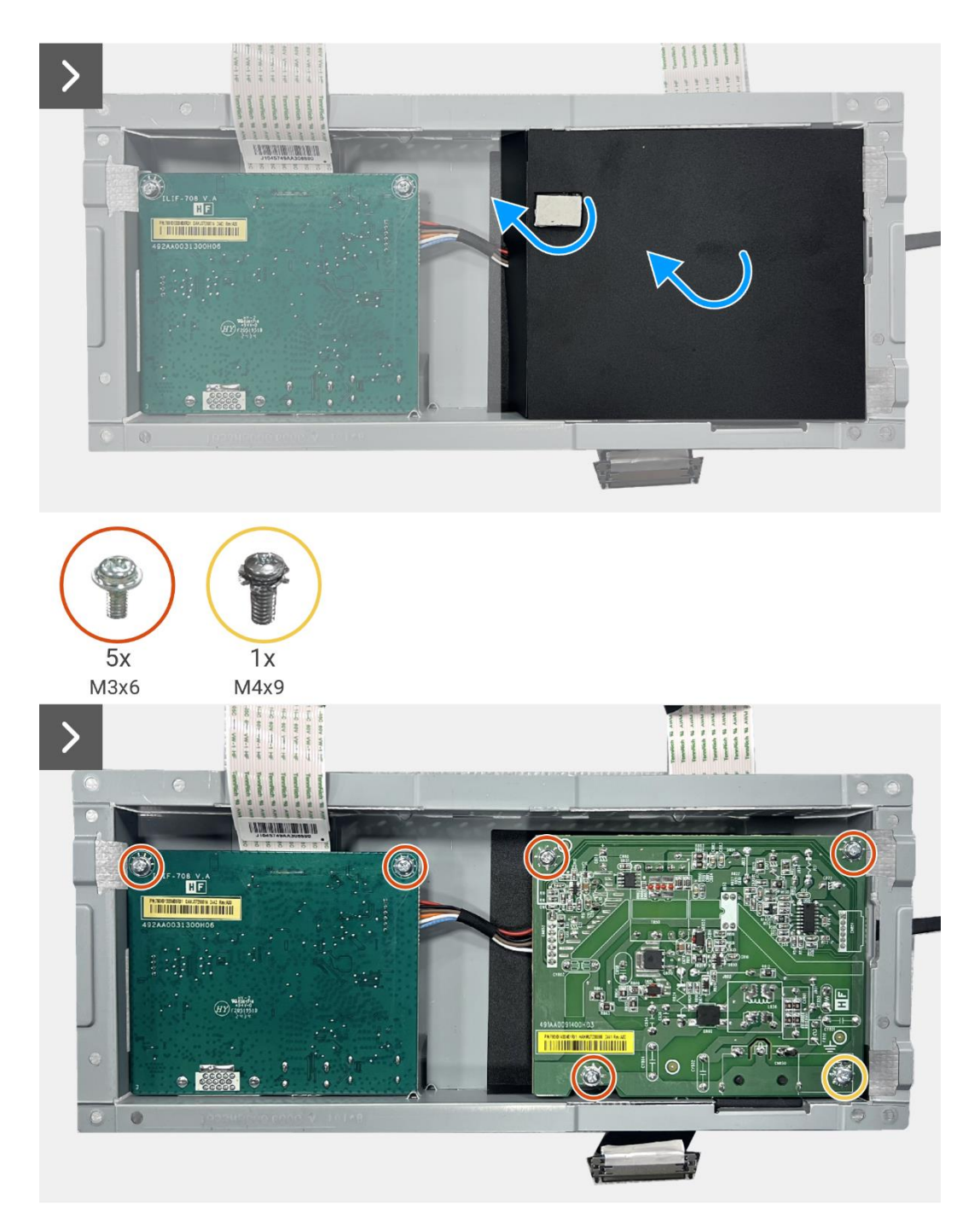

Figura 47. Remover a placa de interface

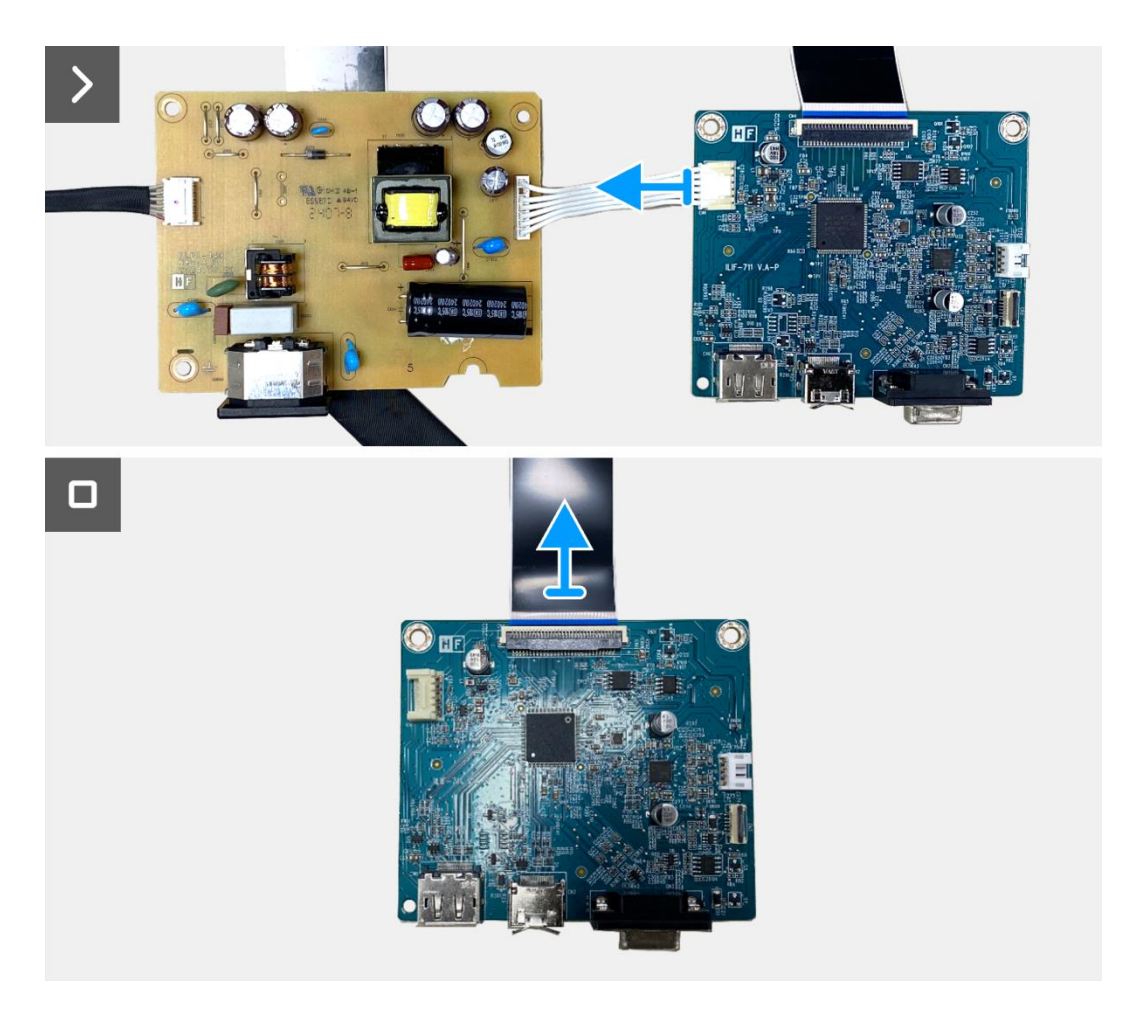

Figura 48. Remover a placa de interface

## Instalar a placa de interface

- 1. Conecte o cabo LVDS ao conector na placa de interface.
- 2. Conecte o cabo de alimentação ao conector na placa de interface.
- 3. Alinhe e coloque a placa de interface e a placa de alimentação na base inferior.
- 4. Substitua os cinco parafusos (M3x6) para fixar a placa de interface no conjunto da base inferior.
- 5. Substitua o parafuso (M4x9) para fixar a placa de alimentação no conjunto da base inferior.
- 6. Fixe o mylar e efetue a aderência do bloco térmico ao conjunto da base inferior.
- 7. Substitua os dois parafusos sextavados para fixar a porta VGA.

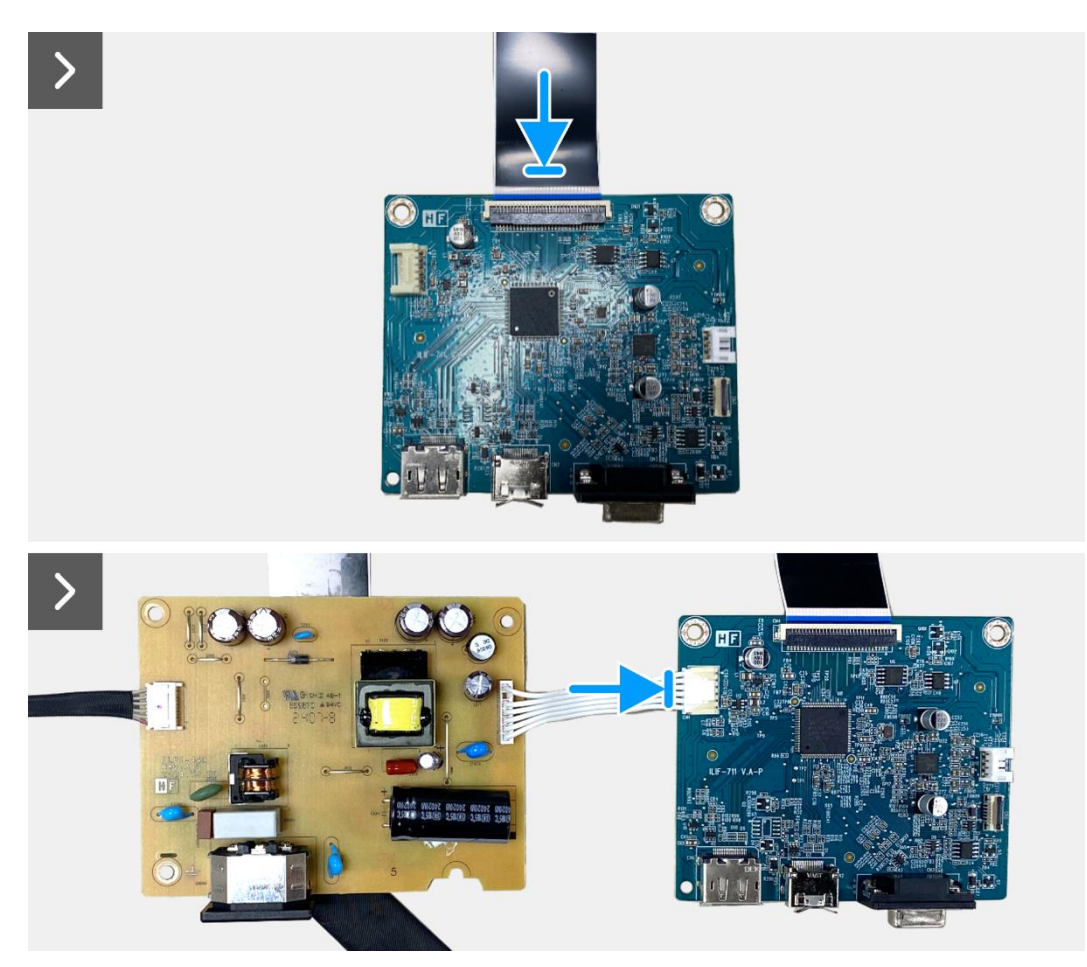

Figura 49. Instalação da placa de interface

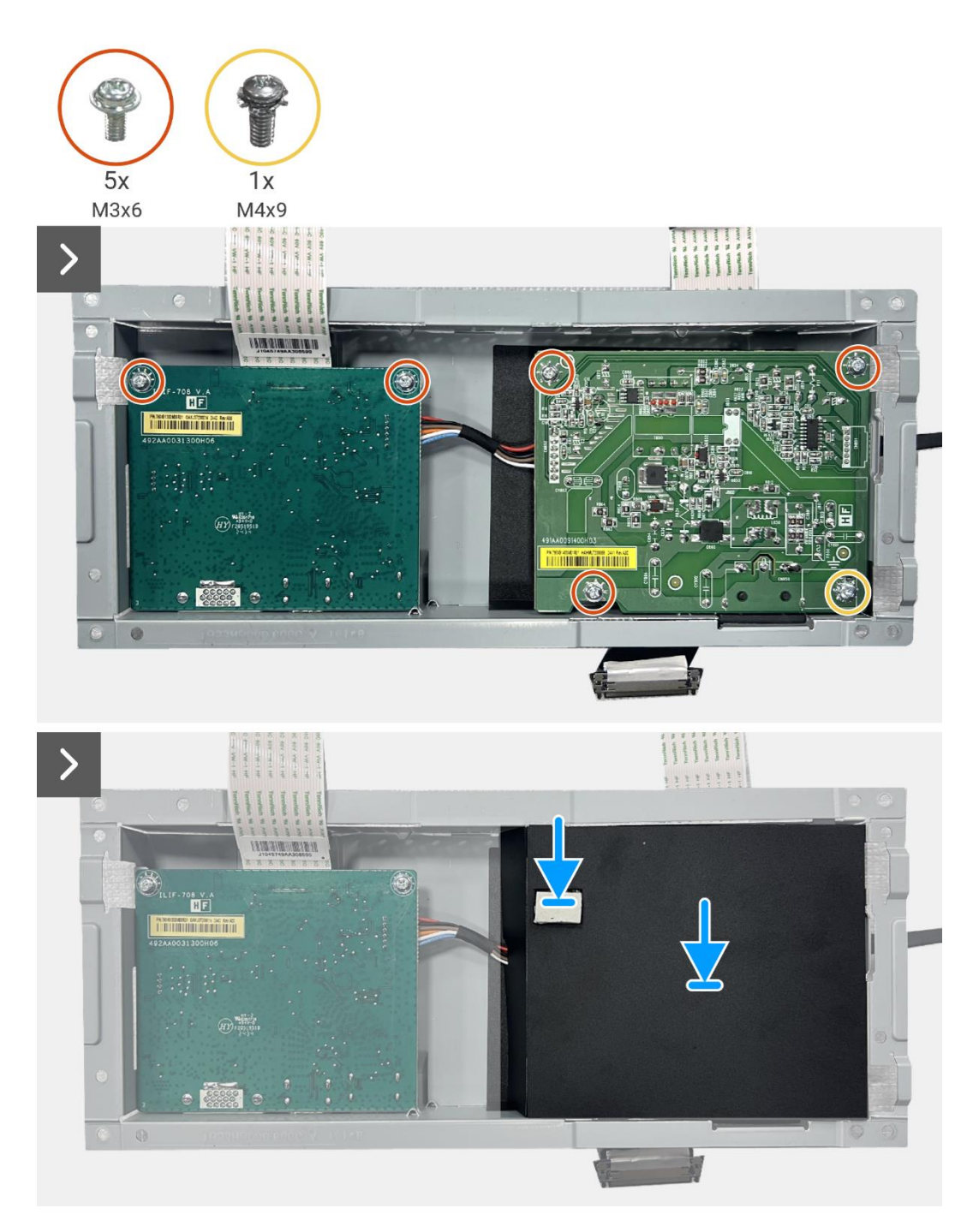

Figura 50. Instalação da placa de interface

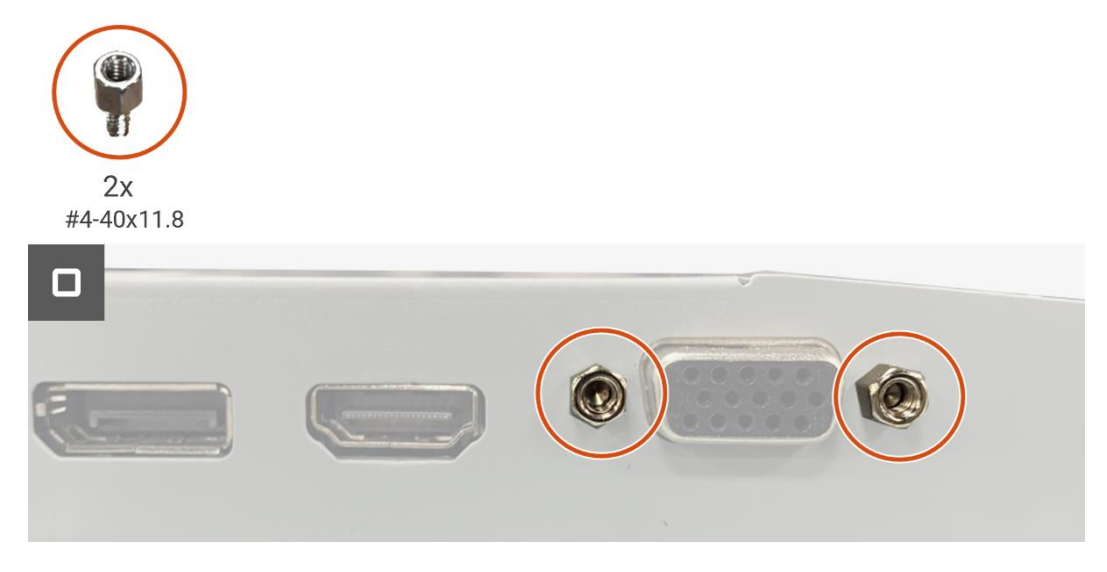

#### Figura 51. Instalação da placa de interface

- 1. Instalar a placa do teclado.
- 2. Instale o conjunto da base inferior.
- 3. Instalar os altifalantes.
- 4. Instalar a tampa traseira.
- 5. Instalar o suporte.
- 6. Siga o procedimento em Depois de trabalhar no interior do monitor.

# Placa de alimentação

### Remover a placa de alimentação

#### Pré-requisitos

- 1. Siga o procedimento descrito em Antes de trabalhar no interior do monitor.
- 2. Remover o suporte.
- 3. Remover a tampa traseira.
- 4. Remover os altifalantes.
- 5. Remova o conjunto da base inferior.
- 6. Remova a placa do teclado.
- 7. Remova a placa de interface.

#### Passos

1. Desconecte o cabo da barra de luzes do conector na placa de alimentação.

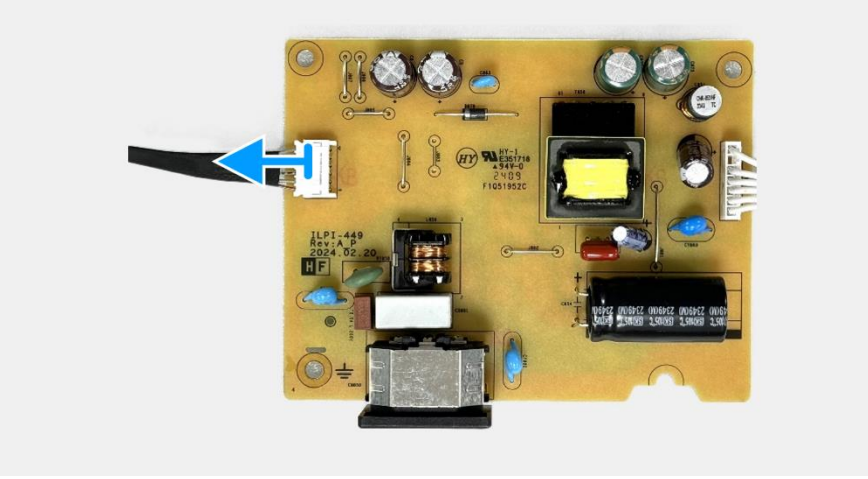

Figura 52. Remover a placa de alimentação

## Instalar a placa de alimentação

#### Passos

1. Conecte o cabo da barra de luzes ao conector na placa de alimentação.

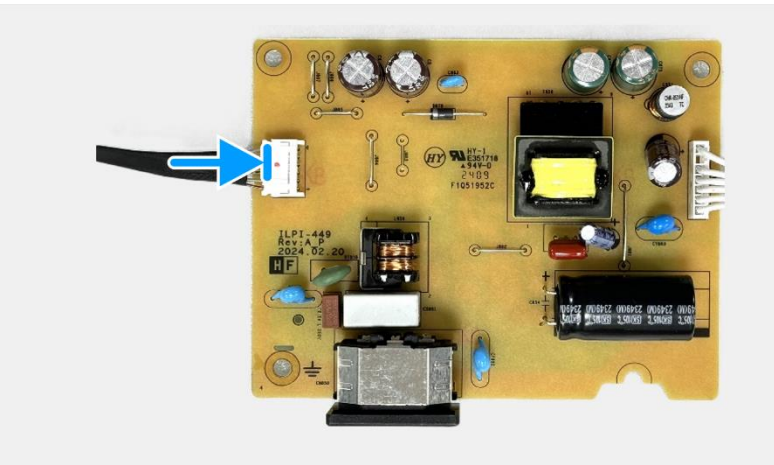

#### Figura 53. Instalação da placa de alimentação

- 1. Instalar a placa de interface.
- 2. Instalar a placa do teclado.
- 3. Instale o conjunto da base inferior.
- 4. Instalar os altifalantes.
- 5. Instalar a tampa traseira.
- 6. Instalar o suporte.
- 7. Siga o procedimento em Depois de trabalhar no interior do monitor.

# Instruções para a Resolução de Problemas

**AVISO:** Antes de iniciar qualquer um dos procedimentos desta seção, siga as Instruções de Segurança.

## Autoteste

O monitor dispõe de uma função de auto-teste que permite que o utilizador verifique se o monitor está a funcionar corretamente. Se o monitor e o computador estiverem devidamente conectados mas o ecrã do monitor permanecer escuro, execute o auto-teste do monitor através dos seguintes passos:

- 1. Desligue o computador e o monitor.
- 2. Desligue todos os cabos de vídeo do monitor. Para garantir o funcionamento correto do autoteste, retire todos os cabos digitais da parte posterior do computador.
- 3. Ligue o monitor.
- (i) NOTA: Deve aparecer uma caixa de diálogo no ecrã (contra um fundo preto), se o monitor não conseguir detectar um sinal de vídeo e estiver a funcionar corretamente. Enquanto estiver no modo de autoteste, o LED de alimentação permanece branco.

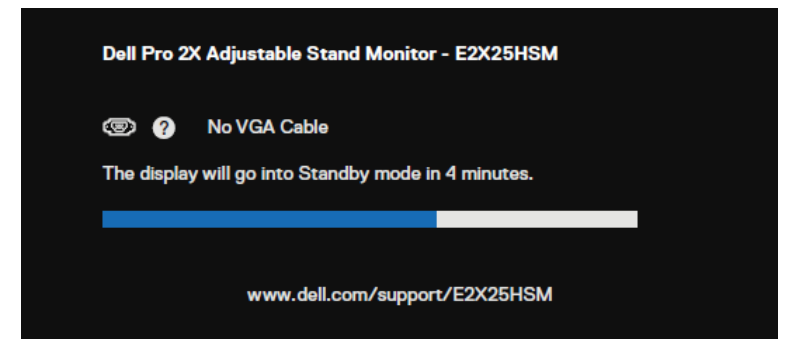

Figura 54. Mensagem de aviso de cabo VGA desconectado

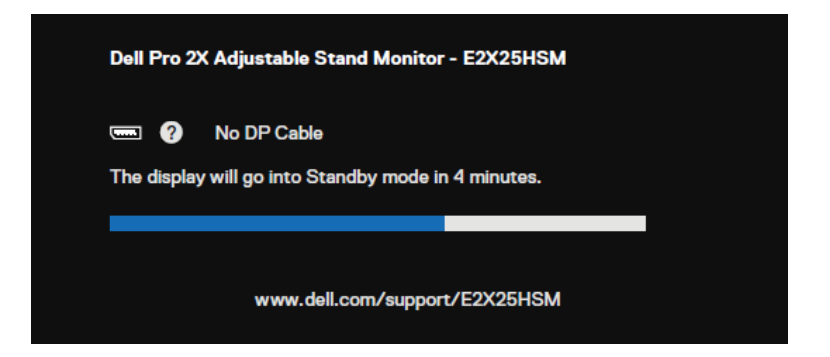

Figura 55. Mensagem de aviso de cabo DP desconectado

8

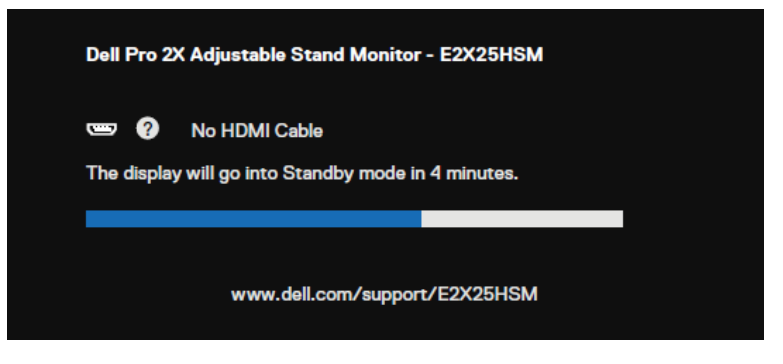

#### Figura 56. Mensagem de aviso de cabo HDMI desconectado

(i) NOTA: Esta mensagem também aparece durante a operação normal, quando o cabo de vídeo está desligado ou danificado.

4. Desligue o monitor e reconecte o cabo de vídeo; em seguida, ligue o computador e o monitor.

Se o ecrã do monitor continuar em branco depois de executar o procedimento anterior, verifique o driver de vídeo e o computador, pois o monitor está a funcionar corretamente.

# Diagnóstico integrado

O monitor possui uma ferramenta de diagnóstico integrada que o ajuda a determinar se qualquer anomalia no ecrã é um problema inerente ao monitor ou ao computador e à placa de vídeo.

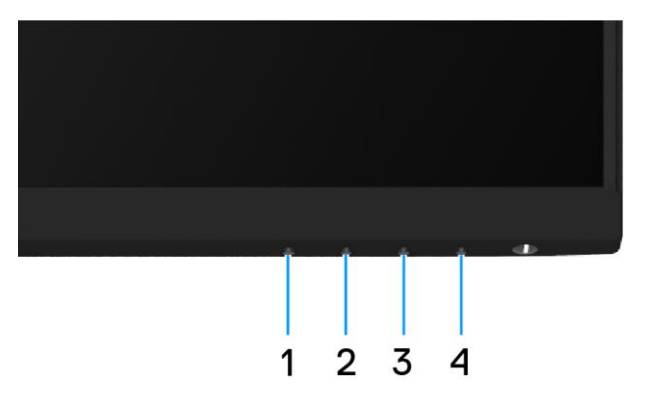

#### Figura 57. Botões de função de diagnóstico integrado

Para executar o diagnóstico integrado:

- 1. Assegure-se de que o ecrã está limpo (sem partículas de pó na superfície do ecrã).
- 2. Prima e mantenha premido o **Botão 4** durante cerca de 4 segundos e aguarde por um menu suspenso.
- Utilize o Botão 1 ou 2 para selecionar o \* e prima para confirmar. É apresentado um padrão de teste cinzento no início do programa de diagnóstico.
- 4. Inspecione cuidadosamente o ecrã para detectar anomalias.
- 5. Prima o Botão 1 para alterar os padrões de teste.
- 6. Repita os passos 4 e 5 para inspecionar o visor nos ecrãs vermelho, verde, azul, preto, branco e de texto.
- 7. No ecrã de teste da cor branca, verifique a uniformidade da cor branca e se a cor branca parece esverdeada/avermelhada etc.
- 8. Prima o **botão 1** para terminar o programa de diagnóstico.

# **Problemas comuns**

A tabela seguinte fornece informações gerais sobre problemas comuns do monitor que pode encontrar e as possíveis soluções:

Tabela 6. Problemas comuns e soluções.

| Sintomas comuns                            | Soluções possíveis                                                                                                    |  |  |
|--------------------------------------------|----------------------------------------------------------------------------------------------------|--|--|
| Sem vídeo/ LED de alimentação<br>desligado | <ul> <li>Assegure que o cabo de vídeo que liga o monitor ao computador está corretamente ligado<br/>e seguro.</li> <li>Verifique se a ficha elétrica está a funcionar corretamente, a utilizar qualquer outro.</li> </ul> |  |  |
|                                            | equipamento elétrico.                                                                                                    |  |  |
|                                            | <ul> <li>Assegure que o botão de alimentação está premido.</li> </ul>                                                                                                    |  |  |
|                                            | <ul> <li>Assegure que é selecionada a fonte de entrada correta com a utilização do menu Fonte de<br/>Entrada.</li> </ul>                                                                                                  |  |  |
| Sem vídeo/ LED de alimentação              | • Aumente os controlos de brilho e contraste a utilizar o OSD.                                                                                                    |  |  |
| ligado                                     | • Efetue a verificação da função de autoteste do monitor.                                                                                                    |  |  |
|                                            | • Verifique se existem pinos dobrados ou partidos no conector do cabo de vídeo.                                                                                                    |  |  |
|                                            | Execute o diagnóstico integrado.                                                                                                    |  |  |
|                                            | <ul> <li>Assegure que é selecionada a fonte de entrada correta com a utilização do menu Fonte de<br/>Entrada.</li> </ul>                                                                                                  |  |  |
| Má focagem                                 | Desconecte os cabos de extensão de vídeo.                                                                                                    |  |  |
|                                            | Redefina as definições de fábrica do monitor ( <b>Redefinição de Fábrica</b> ).                                                                                                    |  |  |
|                                            | Altere a resolução de vídeo para o rácio de aspecto correto.                                                                                                    |  |  |
| Vídeo Tremido/Estremecido                  | Redefina as definições de fábrica do monitor ( <b>Redefinição de Fábrica</b> ).                                                                                                    |  |  |
|                                            | Verifique os fatores ambientais.                                                                                                    |  |  |
|                                            | • Desloque o monitor e teste-o noutra sala.                                                                                                    |  |  |
| Falta de pixéis                            | Desligue o monitor e volte a ligá-lo.                                                                                                    |  |  |
|                                            | O pixel permanentemente apagado é um defeito natural que pode ocorrer na tecnologia<br>LCD.                                                                                                    |  |  |
|                                            | • Para obter mais informações sobre a política de qualidade e pixels do monitor Dell, consulte o site de suporte da Dell em: www.dell.com/pixelguidelines.                                                                |  |  |
| Pixels presos                              | • Desligue o monitor e volte a ligá-lo.                                                                                                    |  |  |
|                                            | • O pixel permanentemente apagado é um defeito natural que pode ocorrer na tecnologia LCD.                                                                                                    |  |  |
|                                            | • Para obter mais informações sobre a política de qualidade e pixels do monitor Dell, consulte o site de suporte da Dell em: www.dell.com/pixelguidelines.                                                                |  |  |
| Problemas de brilho                        | Redefina as definições de fábrica do monitor ( <b>Redefinição de Fábrica</b> ).                                                                                                    |  |  |
|                                            | • Ajuste os controlos de brilho e contraste a utilizar o OSD.                                                                                                    |  |  |
| Distorção geométrica                       | Redefina as definições de fábrica do monitor ( <b>Redefinição de Fábrica</b> ).                                                                                                    |  |  |
|                                            | • Ajuste a horizontal e a vertical a utilizar o OSD.                                                                                                    |  |  |
| Linhas Horizontais/Verticais               | Redefina as definições de fábrica do monitor ( <b>Redefinição de Fábrica</b> ).                                                                                                    |  |  |
|                                            | Efetue a verificação da função de autoteste do monitor e determinar se estas linhas também estão no modo de autoteste.                                                                                                    |  |  |
|                                            | • Verifique se existem pinos dobrados ou partidos no conector do cabo de vídeo.                                                                                                    |  |  |
|                                            | Execute o diagnóstico integrado.                                                                                                    |  |  |
| Problemas de sincronização                 | Redefina as definições de fábrica do monitor ( <b>Redefinição de Fábrica</b> ).                                                                                                    |  |  |
|                                            | • Efetue uma verificação da função de autoteste do monitor para determinar se o ecrã codificado aparece no modo de autoteste.                                                                                             |  |  |
|                                            | • Verifique se existem pinos dobrados ou partidos no conector do cabo de vídeo.                                                                                                    |  |  |
|                                            | Reinicie o computador no modo de segurança.                                                                                                    |  |  |
| Questões relacionadas com a                | Não execute nenhuma etapa de solução de problemas.                                                                                                    |  |  |
| segurança                                  | Contacte a Dell imediatamente.                                                                                                    |  |  |

| Sintomas comuns                                                                             | Soluções possíveis                                                                                                    |  |
|---------------------------------------------------------------------------------------------|----------------------------------------------------------------------------------------------------|--|
| Problemas intermitentes                                                                     | <ul> <li>Experimente diferentes modos predefinidos no OSD de definições de cores. Ajuste o valor<br/>R/G/B em Cor personalizada em Definições de Cor do OSD.</li> </ul>                                          |  |
|                                                                                             | <ul> <li>Altere o formato da cor de entrada para RGB ou YCbCr/YPbPr no OSD de definições de cores.</li> </ul>                                                                                                    |  |
|                                                                                             | Execute o diagnóstico integrado.                                                                                                    |  |
| Falta de cor                                                                                | Efetue a verificação da função de autoteste do monitor.                                                                                                    |  |
|                                                                                             | • Assegure que o cabo de vídeo que liga o monitor ao computador está corretamente ligado<br>e seguro.                                                                                                    |  |
|                                                                                             | • Verifique se existem pinos dobrados ou partidos no conector do cabo de vídeo.                                                                                                    |  |
| Cor incorreta                                                                               | <ul> <li>Experimente diferentes modos predefinidos no OSD de definições de cores. Ajuste o valor<br/>R/G/B em Cor personalizada em Definições de Cor do OSD.</li> </ul>                                          |  |
|                                                                                             | <ul> <li>Altere o formato da cor de entrada para RGB ou YCbCr/YPbPr no OSD de definições de cores.</li> </ul>                                                                                                    |  |
|                                                                                             | Execute o diagnóstico integrado.                                                                                                    |  |
| Retenção de imagem de uma<br>imagem estática deixada no<br>monitor durante um longo período | <ul> <li>Defina o ecrã para desligar-se após alguns minutos de inatividade do ecrã. Estes podem<br/>ser ajustados nas Opções de Energia do Windows ou na definição de Poupança de<br/>Energia do Mac.</li> </ul> |  |
| de tempo                                                                                    | • Em alternativa, utilize um protetor de ecrã que mude dinamicamente.                                                                                                    |  |
| Vídeo fantasma ou com excesso<br>de imagens                                                 | <ul> <li>Altere o Tempo de resposta no OSD do ecrã para Rápido ou Normal, dependendo a aplicação e a utilização.</li> </ul>                                                                                      |  |

# Problemas específicos do produto

#### Tabela 7. Problemas e soluções específicos do produto.

| Sintomas específicos                                                             | Soluções possíveis                                                                                                    |  |
|----------------------------------------------------------------------------------|----------------------------------------------------------------------------------------------------|--|
| A imagem do ecrã é demasiado                                                     | • Verifique a <b>definição</b> da relação de aspecto no menu OSD das <b>definições do ecrã</b> .                                                                  |  |
| pequena                                                                          | Redefina as definições de fábrica do monitor ( <b>Redefinição de Fábrica</b> ).                                                                                   |  |
| Não é possível ajustar o monitor<br>com os botões na parte inferior do<br>painel | <ul> <li>Desligue o monitor, retire o cabo de alimentação, volte a ligá-lo e, em seguida, ligue o<br/>monitor.</li> </ul>                                         |  |
|                                                                                  | <ul> <li>Verifique se o menu OSD está bloqueado. Se sim, prima e mantenha premido o botão Sair<br/>(botão 4) durante quatro segundos para desbloquear.</li> </ul> |  |
| Nenhum sinal de entrada quando<br>os controlos do utilizador são<br>premidos     | <ul> <li>Verifique a fonte de sinal. Assegure que o computador não está no modo de espera,<br/>movendo o rato ou premindo qualquer tecla do teclado.</li> </ul>   |  |
|                                                                                  | • Verifique se o cabo de vídeo está corretamente ligado. Desconecte e volte a conectar o cabo de vídeo, se necessário.                                            |  |
|                                                                                  | Redefinição do computador ou do leitor de vídeo.                                                                                                    |  |
| A imagem não preenche todo o<br>ecrã                                             | • Devido aos diferentes formatos de vídeo (relação de aspecto) dos DVDs, o monitor pode<br>ser apresentado em ecrã inteiro.                                       |  |
|                                                                                  | Execute o diagnóstico integrado.                                                                                                    |  |

# **Contactar a Dell**

9

Para contactar a Dell para questões de vendas, suporte técnico ou atendimento ao cliente, consulte www.dell.com/contactdell.

- () NOTA: A disponibilidade varia de acordo com o país e o produto, e alguns serviços podem não estar disponíveis em seu país.
- () NOTA: Se não houver uma conexão ativa com a Internet, as informações de contato podem ser encontradas na fatura de compra, na guia de remessa, na conta ou no catálogo de produtos Dell.